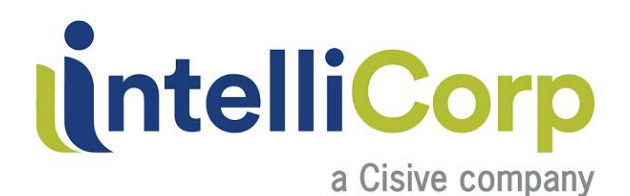

# **Motor Vehicle Records**

## **Custom Menu Option**

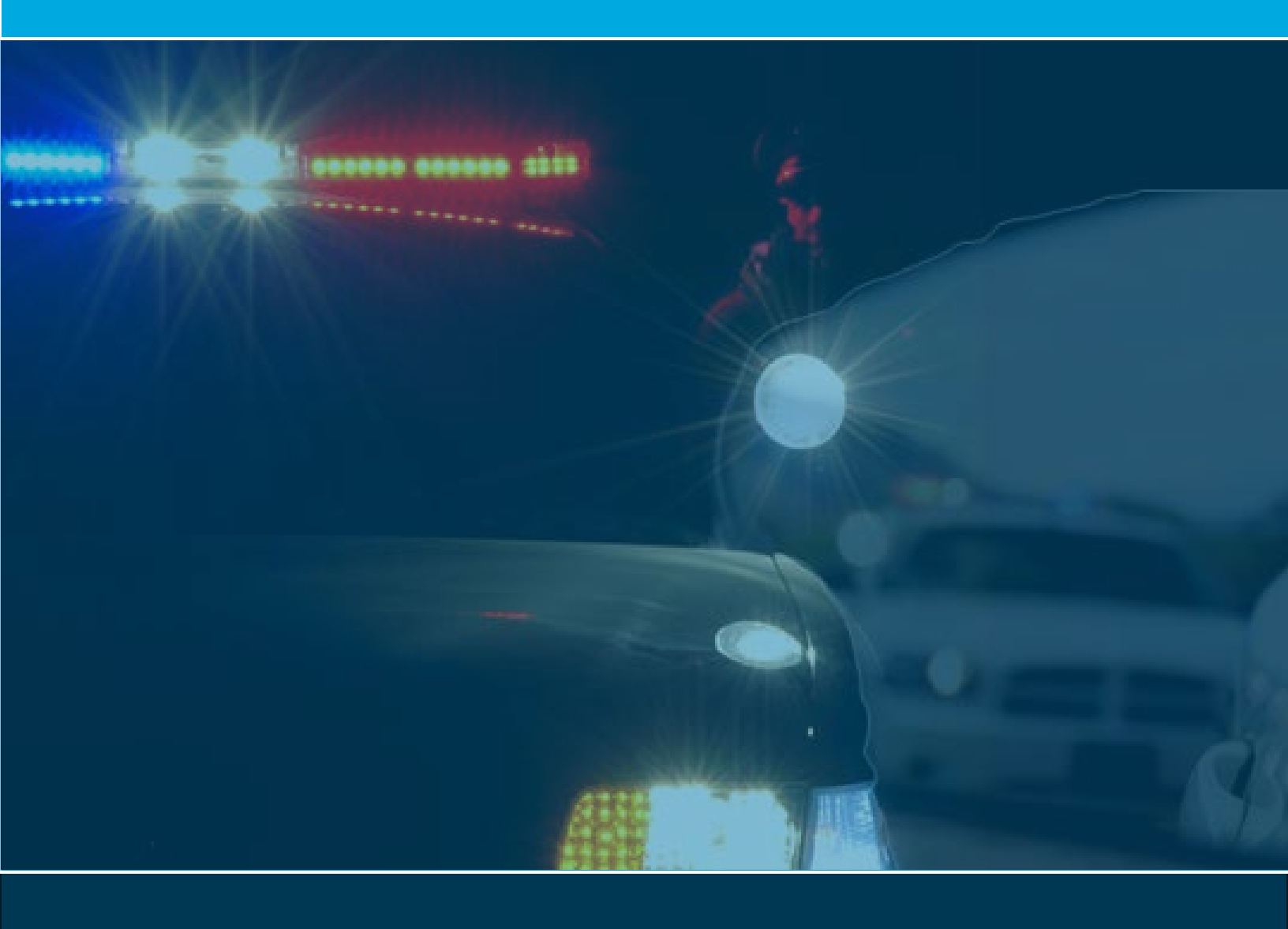

## **Data Security**

#### Personally Identifiable Information

Personally identifiable information (PII) is any data that could potentially identify a specific individual. Any information that can be used to distinguish one person from another and can be used for deanonymizing anonymous data can be considered PII.

PII can be sensitive or non-sensitive. Non-sensitive PII is information that can be transmitted in an unencrypted form without resulting in harm to the individual. Non-sensitive PII can be easily gathered from public records, phone books, corporate directories and websites. Sensitive PII is information which, when disclosed, could result in harm to the individual whose privacy has been breached. Sensitive PII should therefore be encrypted in transit and when data is at rest. Such information may includes but is not limited to biometric information, medical information, personally identifiable financial information (PIFI) and unique identifiers such as passport or Social Security numbers.

When in doubt, consider PII sensitive and only transmit through secure means.

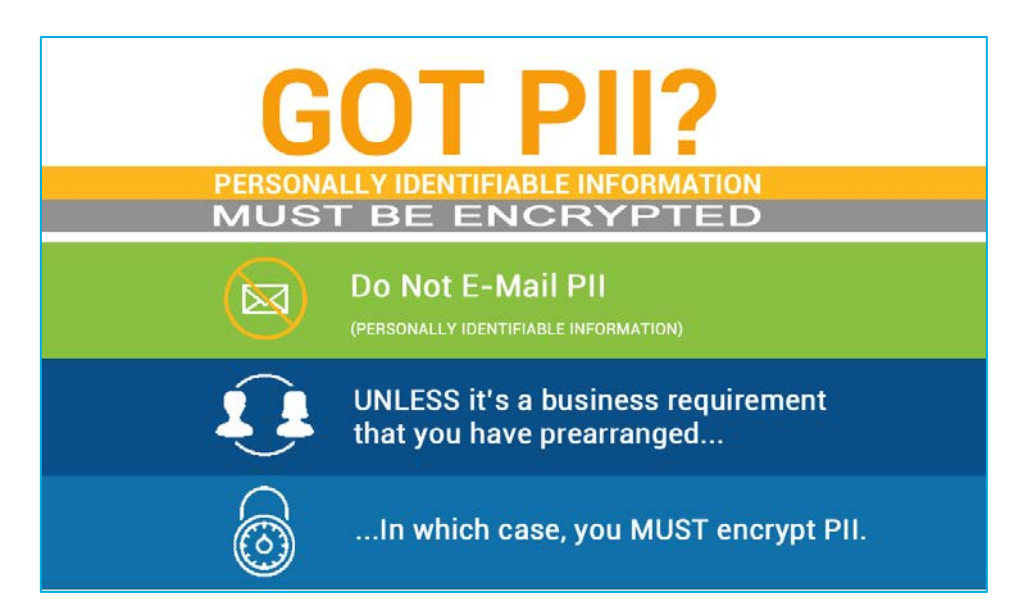

### **Login Credentials**

Assigned User IDs are required to ensure the protection of Personally Identifiable Information.

We are required to individually indentify each user accessing this sensitive information.

Never reassign, loan or share your assigned login credentials.

A User ID that is found to be shared requires that we secure the account by immediately disabling the shared ID.

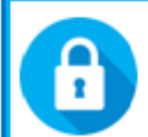

#### User IDs & Passwords May Not Be Shared

For privacy and security concerns, each user must have their own assigned User ID. This policy is stated in our Service Agreement. Reassigning, sharing or using another's login credentials will result in a denial of access to your account.

## **FCRA In Review**

### Step 1Before You Obtain a Consumer Report ( even a MVR)

Before you can order a consumer report, you must notify the individual in writing - in a document consisting solely of this notice - that you are using the report. You must also obtain the person's written authorization before you ask a CRA for the report (special procedures apply to the trucking industry). If you want the authorization to allow you to get consumer reports throughout the person's employment, make sure you state so clearly and conspicuously in the authorization. Always review applicable state and local laws related to consumer reports. Some states restrict the use of consumer reports - usually credit report - for employment purposes.

#### Step 2

#### **Before You Take Adverse**

If you rely on a consumer report for an Adverse Action – denying an opportunity, denying a candidate, reassigning or terminating an employee, or denying a promotion you must follow the two-step Adverse Action process that includes;

- An unredacted copy of the individual's consumer report
- a copy of "A Summary of Your Rights Under the Fair Credit Reporting Act" a document prescribed by the Federal Trade Commission.
- all applicable state law requirements
- Reinvestigation Request Form (optional but recommended)

Once you have completed the Pre Adverse Action process outlined in the Fair Credit Reporting Act, the Equal Employment Opportunity Commission (EEOC) also requires that you conduct an individualized assessment prior to taking adverse action. An overview of this assessment procedure, along with the correlating requirements of the written policy on the use of criminal records in employment decisions, can be found on <u>IntelliCorp's EEOC</u> <u>webpage</u>. This Pre Adverse Action requirement applies to Employment, Volunteer, and Contractor purposes specifically.

#### Step 3

#### After You've Taken Adverse Action

After you have made your adverse action decision, you must send the individual notice that you have taken the adverse action. The notice must include:

- the name, address, and phone number of the CRA that supplied the report
- a statement that the CRA that supplied the report did not make the decision to take the adverse action and cannot give specific reasons for it
- a notice of the individual's right to dispute the accuracy or completeness of any information the agency furnished and his or her right to an additional free consumer report from the agency upon request within 60 days

### What are your responsibilities?

In any case where information in a consumer report is a factor in your decision to deny the candidate an opportunity you are offering - even if the report information is not a major consideration - you must follow the adverse procedures mandated by the FCRA. In this case, you must provide the applicant with a pre-adverse action notice before you deny a candidate the opportunity. When you finalize your denial decision, you must provide an adverse action notice.

#### Example case:

The applicant for a driving position has authorized you to obtain a motor vehicle record report. The report reveals that the applicant has driving infractions prohibiting them from driving for you, so instead an offer is made to the applicant for a non-driving position.

## Compliance

Background Reports are **Consumer Reports** and may only be used in compliance with **Fair Credit Reporting Act (FCRA)** and **Equal Employment Opportunity Commission (EEOC)** laws. All completed reports should be reviewed using the recommended 2-step Report Analysis guidance from the Equal Employment Opportunity Commission (EEOC), see page 4 of this manual.

To access IntelliCorp's current Sample Compliance Documents; Go to Help→Downloads→FCRA Compliance Forms

## **Report Analysis**

## 2-Step Report Analysis

#### Step 1 – The Green Factors

The Eighth Circuit in its 1975 Green v. Missouri Pacific Railroad decision, held that it was discriminatory under Title VII of the Civil Rights Act of 1964 for an employer to follow the policy of disqualifying any applicant with a conviction for any crime other than a minor traffic offense. The court identified three factors that were relevant to assessing whether an exclusion is job related for the position in question and consistent with business necessity:

#### Assess the actual RISK presented to your organization by the record

- The nature and gravity of the offense or conduct;
- The time that has passed since the offense and/or completion of the sentence; and
- The nature of the **position** held or sought

#### Step 2 – Individualized Assessment

The "individualized assessment" should be made by an employer in virtually all instances before the employer disqualifies an individual for employment based on past criminal conduct:

- The facts or circumstances surrounding the offense or conduct (asking your subject to explain offense);
- The number of offenses for which the individual was convicted (pattern of offenses);
- Older age at the time of conviction or release from prison;
- Evidence that the individual performed the same type of work, post-conviction, with the same or a different employer, without incidents of criminal conduct;
- The length and consistency of employment history before and after offense;
- Rehabilitation efforts, e.g., education and training;
- Employment or character references and any other information regarding fitness for the particular position; and
- Whether the individual is **bonded** under a federal, state, or local bonding program

## **Before You Begin**

## **Disclosure & Authorization**

Before you order a consumer report for a regulated purpose, you must notify the individual in writing in a document consisting solely of this disclosure— that you are obtaining the report. Additional pieces of information that you may want to include in this notice are:

- The type(s) of reports being accessed
- That written authorization is required to procure a report
- That the consumer has the right, upon receipt of a written request, to receive a complete and accurate disclosure of the nature and scope of the investigation
- That the consumer is entitled to a copy of their rights

Separately, you must also get the person's written authorization before you ask a Consumer Reporting Agency for the report (special procedures apply to the trucking industry).

When using our sample documents, always use the current version which is available from our website.

THE ABOVE FORM IS NOT MEANT TO PROVIDE LEGAL ADVICE OF ANY KIND. LEGAL ADVICE SHOULD BE SOUGHT FROM YOUR ATTORNEY. WE MAKE NO CLAIMS, PROMISES OR GUARANTEES ABOUT THE ACCURACY, COMPLETENESS, OR ADEQUACY OF THE INFORMATION CONTAINED WITHIN THE FORM. WE MAKE NO WARRANTY THAT THIS FORM IS APPROPRIATE FOR YOUR PARTICULAR NEEDS.

> To access IntelliCorp's current Sample Compliance Documents; Go to Help→Downloads→FCRA Compliance Forms.

> > 5

## **Adverse Action**

## ad·verse

/ad'vers, ad vers/

adjective

preventing success or development; harmful; unfavorable. "taxes are having an adverse effect on production" synonyms: unfavorable, disadvantageous, inauspicious, unpropitious, unfortunate, unlucky, untimely, untoward More

### **Pre Adverse Action**

When using a consumer report for an **Adverse Action** - denying an opportunity, reassigning or terminating and employee or denying a promotion--you must follow the two-step Adverse Action process that includes:

**Before you take the adverse action** you must give the individual a pre-adverse action.

Once you have completed the **Preliminary Adverse Action** process outlined in the Fair Credit Reporting Act, the Equal Employment Opportunity Commission (EEOC) also requires that you conduct an individualized assessment prior to finalizing the adverse action. An overview of this assessment procedure, along with the correlating requirements of a written policy on the use of criminal records in employment decisions, can be found on IntelliCorp's EEOC webpage.

| SAMP             | LE LETTER: PRE-ADVERSE ACTION NOTICE                                                                                                    |
|------------------|----------------------------------------------------------------------------------------------------|
| (and the second  |                                                                                                    |
| INIUSI           | BE ON TOOK COMPANY/ORGANIZATION CETTERHEAD)                                                                                                    |
| -0406-           |                                                                                                    |
| Applica          | nt/Employee Name/Volunteer Name>                                                                                                    |
| Addres           | B                                                                                                    |
| <pre>comp.</pre> | State> <zip code=""></zip>                                                                                                    |
| Dear - Ap        | plicant/Employee/Volunteer Name>                                                                                                    |
|                  |                                                                                                    |
| You rece         | My applied for a <position position="" volunteer=""> at <company name="" organization="">. Part of the</company></position>                                                                                                    |
| ACCOUNT OF A     | in brockst increase excutations, a people and clear to be combined of a contrastie refloring.                                                                                                    |
| dard.            |                                                                                                    |
| The com          | pany is considering 4, not to select you for employment/a promotion/a volunteer position>                                                                                                    |
| based or         | information in whole or in part contained in the concurner report you authorized us to obtain.                                                                                                    |
| However          | no decision has yet been made.                                                                                                    |
|                  |                                                                                                    |
| Sosed            | withis left ase find opy of the ort wildfained's in thi consumer replicing                                                                                                    |
| a neva           | nd b) a Sum by your II to oder the a credit sporting a                                                                                                    |
| -                |                                                                                                    |
| 100 10           | al the second way way i day and presidents interesting in                                                                                                    |
| The second       | same comparison being strate man all the science of a                                                                                                    |
| opportu          | ity for you to demonstrate that the information identified in your Consumer Report may not                                                                                                    |
| relate to        | you, may be inaccurate, or may not relate to the position you are seeking.                                                                                                    |
|                  |                                                                                                    |
| You also         | have the right to dispute the accuracy of the information contained in the report by contacting                                                                                                    |
| UNE CONS         | smer reporting agency uneroy.                                                                                                    |
| Intellicer       | n fectorfs, pr.                                                                                                    |
| 3000 Aul         | surn Drive, Suite 410                                                                                                    |
| <b>beachwo</b>   | od, Ohio 44122                                                                                                    |
| 066-202-         | 1436                                                                                                    |
| reinvest         | pation # intellicorp.net                                                                                                    |
| 1-1-1            | and have been united by complex of burgers data incremented 10 day stardwals, we will                                                                                                    |
| take acti        | on based on the information we have available.                                                                                                    |
|                  |                                                                                                    |
| Sincerely        |                                                                                                    |
|                  | Summer a second of the second second s |
| Compa            | vy Representative Name>                                                                                                    |
| STRATE.          |                                                                                                    |
| Enclosur         | EK.                                                                                                    |
|                  | opy of your background check report                                                                                                    |
|                  | ummary of Your Rights Under the Fair Credit Reporting Act                                                                                                    |
|                  | tate law notices applicable (NJ, WA, MA, NY)                                                                                                    |
|                  |                                                                                                    |

#### **Post Adverse Action**

#### After taking adverse action

After you have finalized the Adverse Action decision, you must give the individual notice - in writing, or electronically – that you have taken the adverse action.

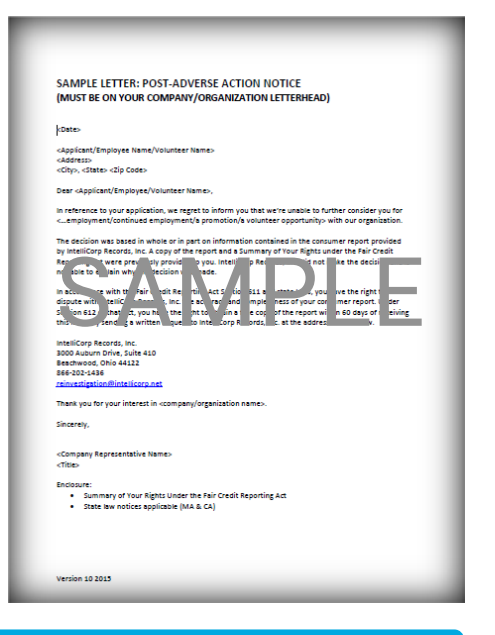

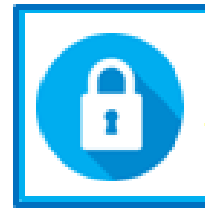

#### User IDs & Passwords May Not Be Shared

For privacy and security concerns, each user must have their own assigned User ID. This policy is stated in our Service Agreement. Reassigning, sharing or using another's login credentials will result in a denial of access to your account.

### **User IDs**

Each user will be provided a User ID and Password. User IDs **cannot** be shared or reassigned. There are two types of user access; Administrative Access and Non-Administrative.

The acquisition and use of consumer reports has come under increased scrutiny and litigation. In order to better safeguard clients through information and education, IntelliCorp requires training before User IDs are activated, and annual training thereafter. Click this link IntelliCorp Training Session Catalog to register for training.

## Login

From the IntelliCorp Homepage click the SIGN IN button in the upper right. On the next page type in your User ID and Password and click the LOGIN button to log into your account. This is a secure website and will not allow access unless the correct User ID and Password are entered. Click the 'Login' button when you are done. You cannot copy and paste the password.

## Forgot Password or User ID

Click the **Forgot Password or User ID** link to have your password or User ID emailed to you. Fill in the pop-up window information and click the **Submit** button and an email will be sent.

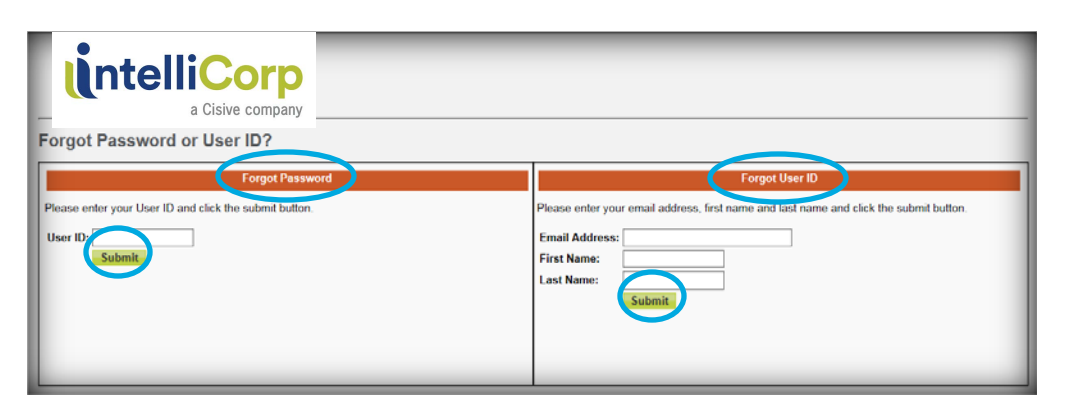

Talk to Us Today! 1-888-946-8355 ? Applicant Inquiries 🐛 Contact Us Register IntelliCorp Q PRODUCTS SIGN IN PACKAGES EXPERTISE RESOURCES ABOUT US **Advance Your Hiring Practices** GET STARTED Talk to Us Today! 1-888-946-8355 ? Applicant Inquiries Contact Us / Registe nake IntelliCorp PRODUCTS EXPERTISE ABOUTUS SIGN IN PACKAGES RESOURCES Sign In Log in to securely manage your background screening program Sign In Not a Client? ser ID Register for our services and solutions to nsure a safer future for your organization. a client today! > Password ..... your User ID or Passi LOGIN

## **Motor Vehicle Records**

## Accessing Motor Vehicle Records (MVRs)

Set up for MVRs requires additional paperwork and processing time. You must have an active IntelliCorp account before MVR access can be set up.

- Login to your account and go to HELP on the menu bar.
- Select DOWNLOADS from the dropdown menu.
- Scroll down to the Motor Vehicle Records section.
- Print the Employment Subscription Agreement form.

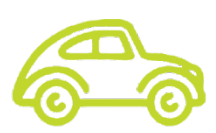

- Some states require a separate agreement to be completed.
- Fill out the forms and fax it back to IntelliCorp.
- Depending on the State or States being requested, your account will be activated within 72 hours.

Motor Vehicle Records (MVRs) Compliance Forms Packet Checklist

#### Methods to run MVRs

There are two methods to manually run Motor Vehicle Records.

#### IntelliSearch

You may run MVRs through IntelliSearch with or without your criminal package. Refer to the IntelliSearch Manual for these instructions.

#### **Custom Menu**

The Custom Menu option is recommended for those running MVRs only as it allows users to set up MVR links on the Account Home Page. This manual will outline the Custom Menu Option.

Criminal Records may not be run through Custom Menu.

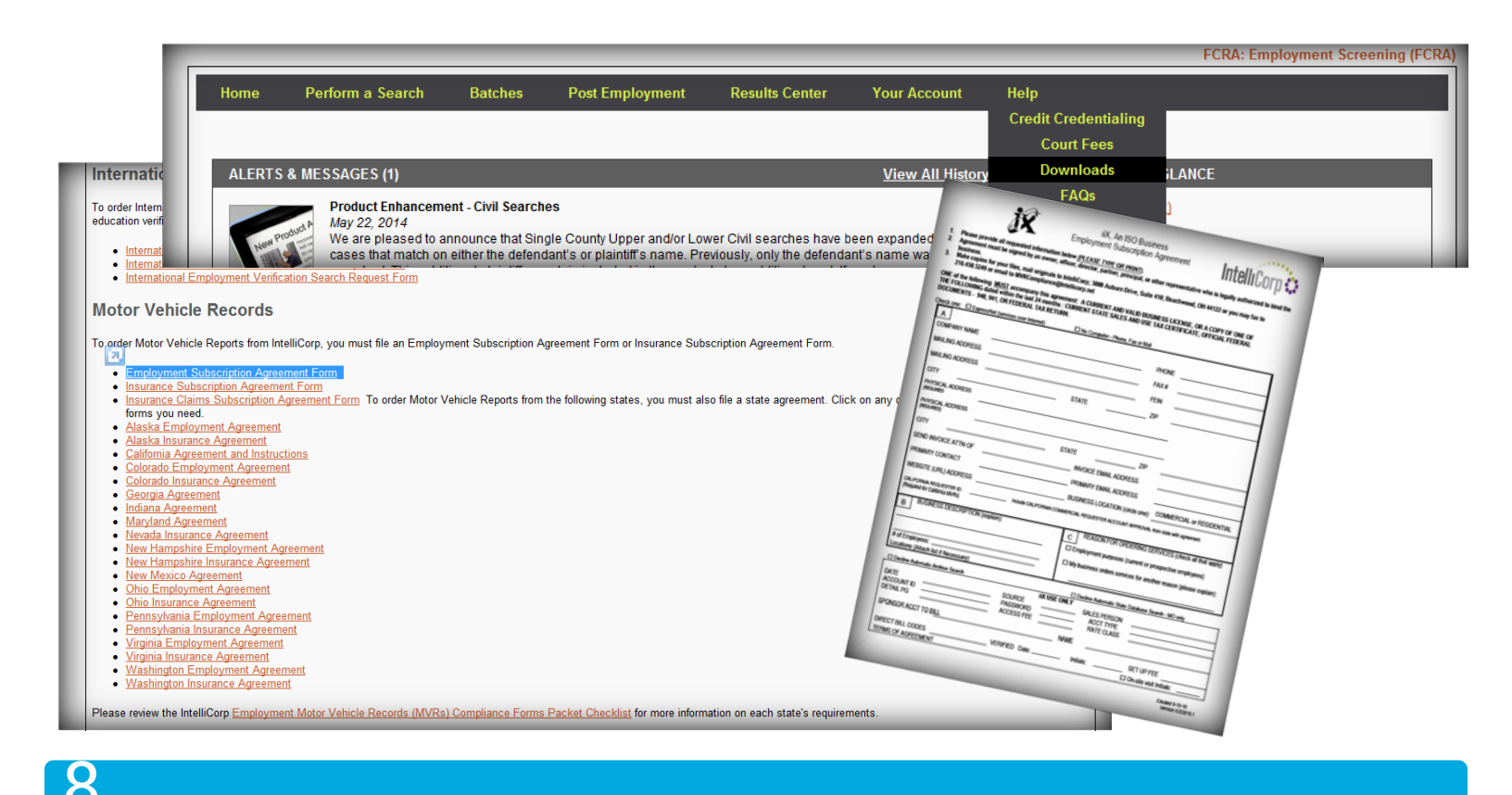

### **MVRs and Electronic Signatures**

Some states expressly prohibit electronic signatures, while others have so far been silent on the topic when ordering MVRs.

Certain states restrict the use of electronic signatures as part of Disclosure to and obtaining Authorization from the consumer when ordering Motor Vehicle Record Reports. Click <u>here</u> for an overview of the states that may have requirements related to "wet" signatures when ordering Motor Vehicle Reports.

States laws are subject to change.

| AUTHORIZATION<br>I have and under and the forgoing D<br>OF (MPA) REQUING TO BACKG<br>consider reports or invistigative insum<br>Intellice. Records, c. | is sure horize INSERT Morize<br>F ND HECK) ob in and rely por<br>port: concerr g i ≥ obtained rom | -    |   |
|----------------------------------------------------------------------------------------------------|---------------------------------------------------------------------------------------------------|------|---|
| By it's signal<br>share internet<br>I also consent to<br>I dodo<br>Inc., my current<br>will authorize inqu                                             | re                                                                                                | Date | _ |
| Printed Name<br>Applicant Signature                                                                                                    | Date                                                                                              |      |   |
| Parent or Legal Guardian Signature<br>(for searches conducted on minors under<br>the age of 18)                                                        | Date                                                                                              |      |   |
|                                                                                                    |                                                                                                   |      |   |
|                                                                                                    |                                                                                                   |      |   |
| Version: 6/2017                                                                                                    |                                                                                                   |      |   |

## **Perform a Search**

## **Custom Menu Set Up**

- 1. To set up your Custom Menu searches, select the Custom Menu option under Perform a Search on the Menu Bar.
- 2. Select the state for MVRs you will need to run.
- 3. Check the state driving record from the list. Click Add Search to add the link to your Custom Menu.
- 4. To remove Custom Menu links, check the search, click Remove Search.
- 5. Click Home to return to your Account Home Page.

#### You may not run Criminal Searches through Custom Menu

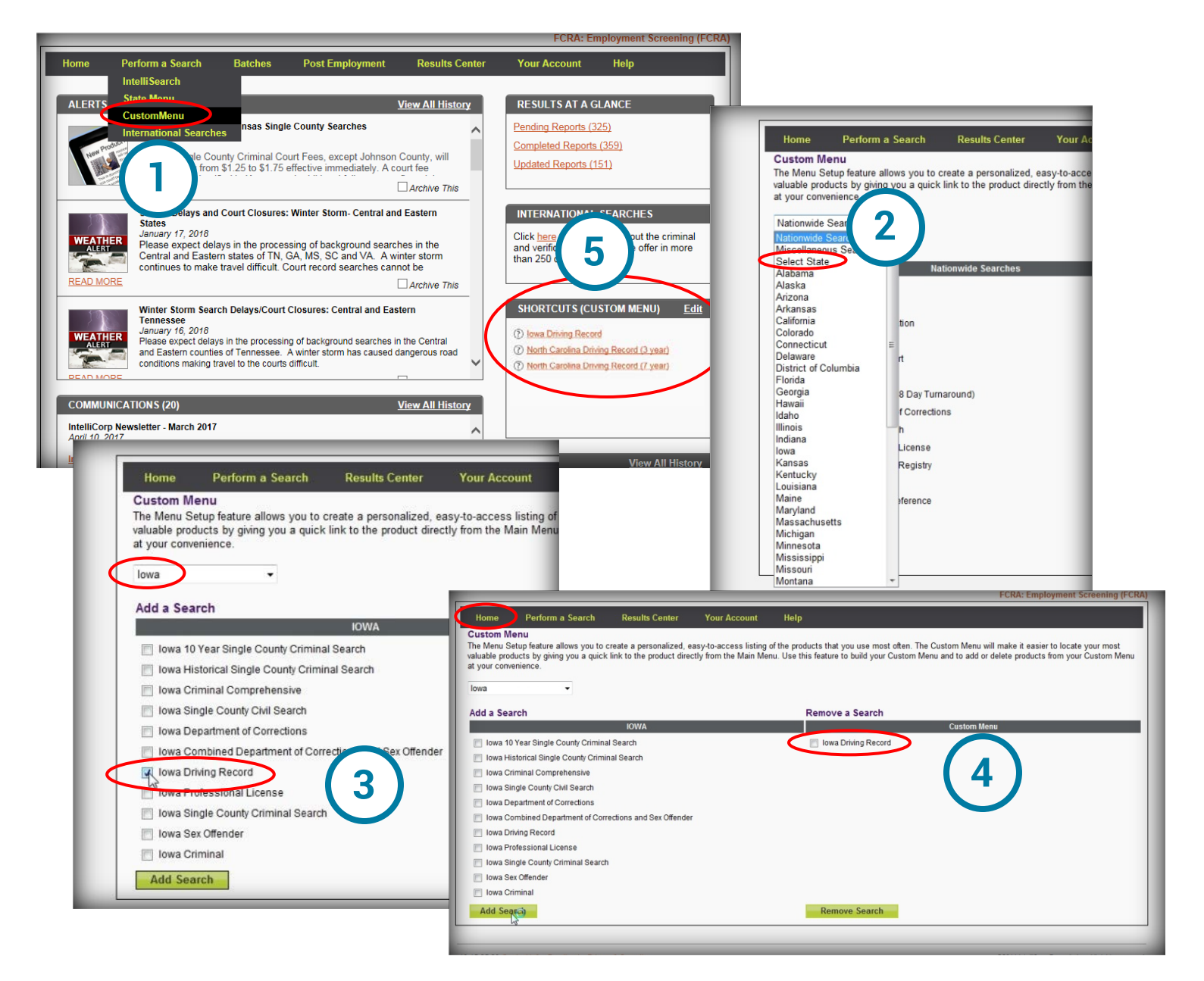

## **Custom Menu**

## **MVRs through Custom Menu**

- 1. The Custom Menu search(es) are located on the Account Home page, additionally you may **Edit** to add or remove State searches.
- 2. Click the item from the Custom Menu to run a MVR for the subject's state Driver's License.
- 3. Enter the required fields defined by the red asterisk and click continue.
- 4. For the "Purpose" field always choose "Have

written consent of subject" as a signed Authorization is always required.

- 5. For the "Intended Use" field choose "Employment" unless you are the Insurance Company or Agent who will underwrite the insurance policy.
- 6. Confirm your request, click Process Search.
- 7. View the report through the Results Center or search again, this page is also a receipt.

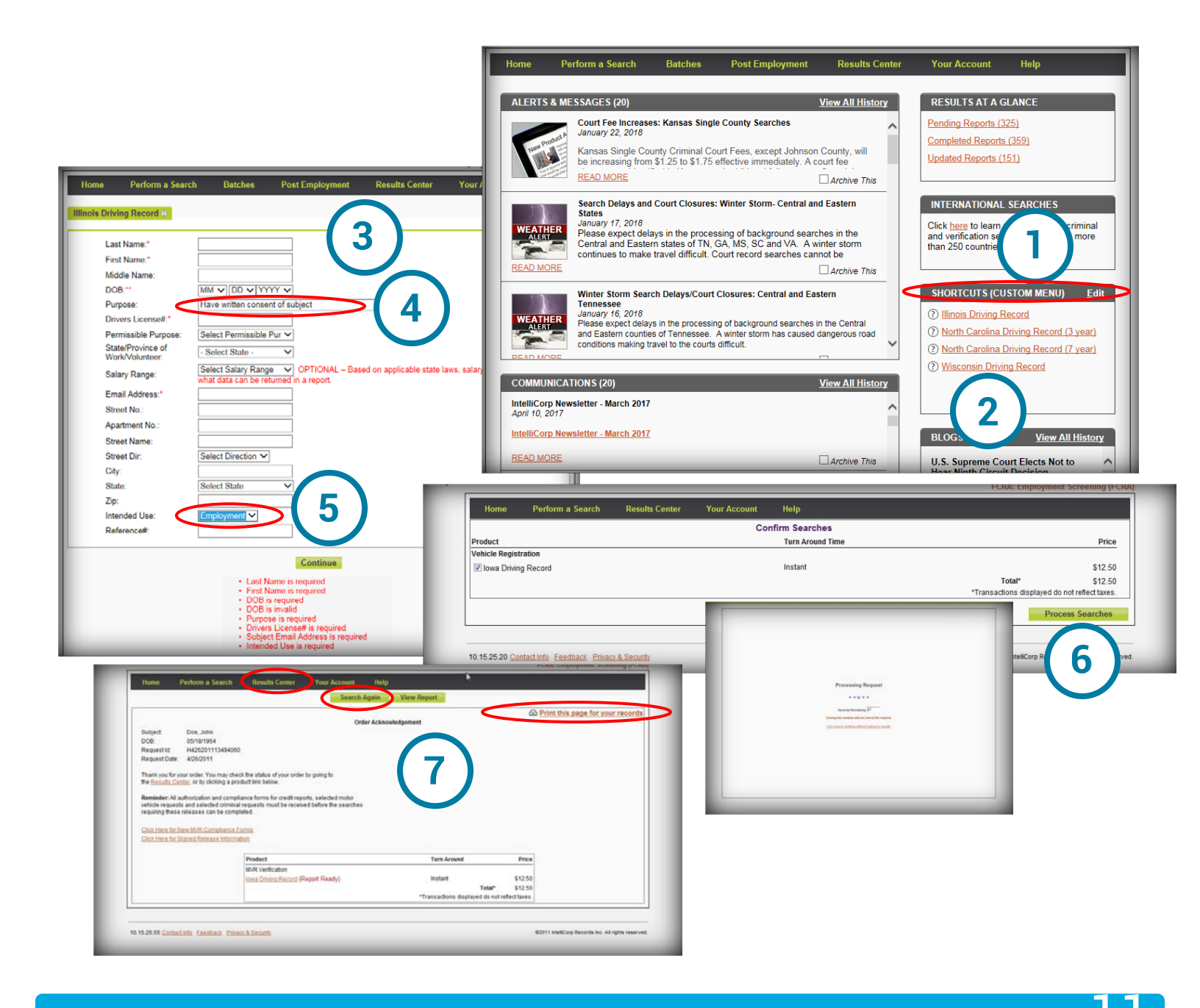

## Current

From the **Current Results** tab, **Show All Filter** drop down menu, you can choose to view by **All**, **Pending**, or **Completed**. You can sort the order of each column by clicking on the column header.

To view a report in the **Results Center**, click on the name listed in the **Subject Column**, the report opens in a new window. To see the status of searches for the subject, click on the link in the **Completion Date** 

**Column**. When a date and time are displayed in the **Completion Date** column, all requested searches have completed. Always review the results of completed reports and **never** base a decision on a preliminary report.

**Note**: If no records are returned for the subject, "**No Results Found for Subject**" will be displayed below each search title

|                                                                                                   |                                                                               |                                                                                                    |                                                                                |                                                                                    |                                                                     |                        |                                                          | FCKA. Employment Screening                                   | (I CIVA)                  |
|---------------------------------------------------------------------------------------------------|-------------------------------------------------------------------------------|----------------------------------------------------------------------------------------------------|--------------------------------------------------------------------------------|------------------------------------------------------------------------------------|---------------------------------------------------------------------|------------------------|----------------------------------------------------------|--------------------------------------------------------------|---------------------------|
|                                                                                                   | Home                                                                          | Perform a Search                                                                                                    | Batches Post Emplo                                                             | yment 👘 Results Ce                                                                 | nter Your Accou                                                     | nt Help                |                                                          |                                                              |                           |
| 6                                                                                                 | Current                                                                       | rchived Look Up                                                                                                    |                                                                                |                                                                                    |                                                                     |                        |                                                          |                                                              |                           |
|                                                                                                   |                                                                               |                                                                                                    |                                                                                |                                                                                    |                                                                     |                        |                                                          |                                                              |                           |
| - 11                                                                                              | Archivo                                                                       |                                                                                                    | Show All: ALL                                                                  | <u>_</u>                                                                           | Pocult                                                              |                        | Accounts: IntelliCorp Dor                                | no Account                                                   |                           |
| - 11                                                                                              | 7 u chive                                                                     |                                                                                                    | orrespondence: Show All                                                        |                                                                                    | result.                                                             |                        | Users: Training, Train                                   | ing (New Iser)                                               |                           |
| - 11                                                                                              |                                                                               |                                                                                                    | Unespondence. Onour var                                                        |                                                                                    |                                                                     |                        | Users. Huming, Hum                                       | ing (iteriosciti)                                            |                           |
| - 11                                                                                              | Search:                                                                       |                                                                                                    |                                                                                |                                                                                    |                                                                     |                        |                                                          | Show 20 💙 entries                                            | 62                        |
| - 11                                                                                              | ARCHIVE                                                                       | SUBJECT                                                                                                    | 🗘 REQUEST I                                                                    | )                                                                                  | ♦ RESULT ♦                                                          | SUBMITTED              | EXPECTED DATE                                            | COMPLETION DATE                                              |                           |
| - 11                                                                                              |                                                                               | Wright, Donald                                                                                                    | H22201521                                                                      | 093059                                                                             |                                                                     | 2/2/2015               | 2/12/2015                                                | Partial Results Available                                    |                           |
|                                                                                                   |                                                                               | Jefferson, Jeremiah                                                                                                    | H12720152                                                                      | 1068619                                                                            | Review                                                              | 1/27/2015              | 1/28/2015                                                | 1/2//2019 4592506 PM                                         |                           |
|                                                                                                   |                                                                               | Washington, Ezera                                                                                                    | H12620152                                                                      | 1060305                                                                            | Review                                                              | 1/26/2015              | 1/27/2015                                                | 1/26/2015 1:23:55 PM                                         |                           |
| - 11                                                                                              |                                                                               | Nemeth, Donna                                                                                                    | H12620152                                                                      | 1060149                                                                            | Review                                                              | 1/26/2015              | 1/27/2015                                                | 1/26/2015 1:10:53 PM                                         |                           |
|                                                                                                   |                                                                               | Drake James                                                                                                    |                                                                                | 00000047                                                                           | Deniem                                                              | 100000011              | 10010011                                                 | 401000011-1-00-69 PM                                         |                           |
| Perform.                                                                                          | a Search                                                                      | Batches Post Employme                                                                                                    | ent Results Center 1                                                           | our Account Help                                                                   |                                                                     |                        |                                                          |                                                              |                           |
| Archived                                                                                          | a Search<br>bok Up                                                            | Batches Post Employme                                                                                                    | ent Results Center 1                                                           | our Account Help                                                                   |                                                                     |                        | 011111111                                                |                                                              |                           |
| Archived                                                                                          | ook Up                                                                        | Batches Post Employm                                                                                                    | ent Results Center                                                             | our Account Help                                                                   |                                                                     |                        | Accorden (Internet)                                      |                                                              | -                         |
| Archived<br>Alphabetic<br>AIBICID<br>2015                                                         | cal Listing                                                                   | Batches Post Employm                                                                                                    | ent Kesults Center                                                             | our Account Help                                                                   |                                                                     |                        | Users Training                                           | Commit Account                                               | -1                        |
| Archived<br>Alphabetic<br>AlBICID<br>2015<br>January<br>2014                                      | ook Up<br>col Listing<br>DIEIEIGIUII                                          | Batches Post Employme                                                                                                    | nnt Rosults Centor<br>SIIIUI⊻IWIXI⊻IZI<br>April Max Jun                        | rour Account Help                                                                  | September                                                           | October                | Users Training                                           | Commit Account<br>Training (New User 1)                      | -                         |
| Archived<br>Alphabetic<br>Al B C I D<br>2015<br>January<br>2014<br>January                        | cok Up<br>cok Up<br>cal Listing<br>DIEIEIGIUII                                | Batches Post Employme                                                                                                    | nnt Rosults Centor<br>SIIIIJI¥I₩IXI¥IZI<br>Ápcil Max Jun                       | rour Account Help                                                                  | September                                                           | October                | Users (Training.)<br>Navember                            | Denna Account                                                |                           |
| Alphabetic<br>Alphabetic<br>Albicit<br>2015<br>January<br>2014<br>January<br>2013<br>January      | ia Search<br>Iok Up<br>cal Listing<br>DIELELGIUII<br>Eebru                    | Batches Post Employme<br>IIJIBILIMINIQIEIQIBI<br>uarz March<br>Home Perform - South                                               | nnt Results Center<br>SIIIIJIYIWIXIXIXIZI<br>April May Jun<br>Betches Post Emp | rour Account Help<br>I July August<br>Ioyment Results Cent                         | September<br>ter Your Account                                       | October<br>Help        | Users (Training)<br>Users (Training)<br>November         | Dema Acceant                                                 |                           |
| Alphabetic<br>Alphabetic<br>Al B I C I E<br>2015<br>January<br>2014<br>January<br>2013<br>January | ia Search<br>pok Up<br>cal Listing<br>D I E I E I S I H I I<br>Cebr           | Batches Post Employme<br>IIJIBILIMINIQIEIQIBI<br>uary Match<br>Home Perform Stock<br>ument Archive Took Up                        | nnt Results Center<br>SIIIUIXIXIXIXIXIZI<br>And Max Jun<br>Betches Post Emp    | our Account Help<br>1 July August<br>Ioyment Results Cen                           | September<br>ter Your Account                                       | <u>Ostober</u><br>Help | Users (Training)<br>Users (Training)<br>November         | Dema Acceant                                                 |                           |
| Archived<br>Alphabetic<br>AlBICIE<br>2015<br>January<br>2014<br>January<br>2013<br>January        | ia Search<br>tok Up<br>cal Listing<br>D I E I E I G I H I I<br>Eebra          | Batches Post Employme<br>IIJIKILIMINIQIEIQIBI<br>unar Match<br>Home Perform - Soli-sh<br>urrent Archive Look Up                   | III UIXIXIXIXIXIXIXIXIXIXIXIXIXIXIXIXIXI                                       | our Account Help<br>1 July August<br>Ioyment Results Cen                           | September<br>ter Your Account                                       | <u>Ostober</u><br>Help | Uters Training<br>Uters Training                         | Dema Acceant                                                 |                           |
| Archived<br>Alphabetic<br>AlBLCIC<br>2015<br>January<br>2014<br>January<br>2013<br>January        | ia Search<br>pok Up<br>cal Listing<br>DIELELGIUIIII<br>Eebo                   | Batches Post Employme<br>II J I K I L I M I N I Q I E I Q I B I<br>unar Match<br>Home Perform - Solitab<br>urrent Archive Look Up | III UIVIVIXIXIXIXIXIXIXIXIXIXIXIXIXIXIXIXIXI                                   | t July August<br>toyment Resolts Cen<br>he following:<br>SSN:                      | September<br>ter Your Account                                       | <u>Ostober</u><br>Help | Liters Training.<br>Uters Training.<br>November          | Demo Accounts                                                | ng (NewUsor1)             |
| Alphabetic<br>Alphabetic<br>2015<br>January<br>2014<br>January<br>2013<br>January                 | ia Search<br>pok Up<br>cal Listing<br>DIEIEISIIIII<br>Eebo                    | Batches Post Employme<br>IIJIKI, MINIQIEIQIBI<br>uary Match<br>Home Peaform States<br>Home Look Up                                | III UIVIXIXIXIXIXIXIXIXIXIXIXIXIXIXIXIXIXIXI                                   | t July August<br>toyment Results Cen<br>te following:<br>SSN:                      | Singlember.<br>ter Your Account                                     | <u>Ostober</u><br>Help | Nocomber                                                 | Arrouge (mm0-y 0-<br>User: Training Training                 | ng (NewUsor1)             |
| Alphabetic<br>Alphabetic<br>2015<br>January<br>2014<br>January<br>2013<br>January                 | ia Search                                                                     | Batches Post Employment                                                                                                    | III UIVIXIXIXIXIXIXIXIXIXIXIXIXIXIXIXIXIXIXI                                   | t July August<br>toyment Resolts Cen<br>he following:<br>SSN:<br>First Nan         | September<br>ler Your Account<br>                                   | October<br>Help        | Nocember                                                 | December<br>December<br>December<br>Usery Training, Training | ng (NewUser1)             |
| Alphabetic<br>Alphabetic<br>2015<br>January<br>2014<br>January<br>2013<br>January                 | a Soarch<br>pok Up<br>cal Listing<br>DIETETSTEITSTEITSTEITSTEITSTEITSTEITSTEI | Batches Post Employme                                                                                                    | IT Results Center                                                              | t Joly August<br>toyment Results Cen<br>te following:<br>55N:<br>First Nar<br>ch   | September<br>ter Your Account<br>                                   | October<br>Help        | Accession (Institution)<br>Liters (Training,<br>November | December<br>December<br>December<br>Users Training. Training | 2 format<br>ng (NewUser1) |
| Archived<br>Alphabetic<br>A 18 12 15<br>2015<br>January<br>2014<br>January                        | ia Soarch<br>Jook Up<br>Cell Listing<br>Di E LE IS HHI<br>Cebru               | Batches Post Employme<br>IIJIEILIMINIQIEIQIBI<br>untr March<br>Home Perform Curve<br>urrent Archive Look Up                       | IT Results Center                                                              | te July August<br>toyment Results Cent<br>he following:<br>SSN:<br>First Nar<br>Ch | September<br>ter Your Account<br>Lust 4-digits Match<br>Exact Match | October<br>Hetp        | November                                                 | Commit Account<br>Training (NewUser1)                        |                           |

## Archived

The **Archived** tab allows you to search for archived reports alphabetically or by year/month. Clicking on the individual alphabetical letter returns all archived results in which the subjects *last name* begins with the selected letter. Click on the month link under the stated year to view all archived results that were run for that month/year.

### Look-Up

Use the **Look-Up** tab to search for a report by Request ID, SSN, Last Name and/or First Name, or Date Range. You can search using one or all of these options. If First Name or Last Name is the only criteria, the results will include names that are exact match only.

All three tabs in the Results Center default to the User logged in. To view a report submitted by another user, you must change the **Users** to the specific user or to "All Users". This option is available by default to all Admin Users.

## **Sample Report**

### Sample MVR Report

#### **Report Sections**

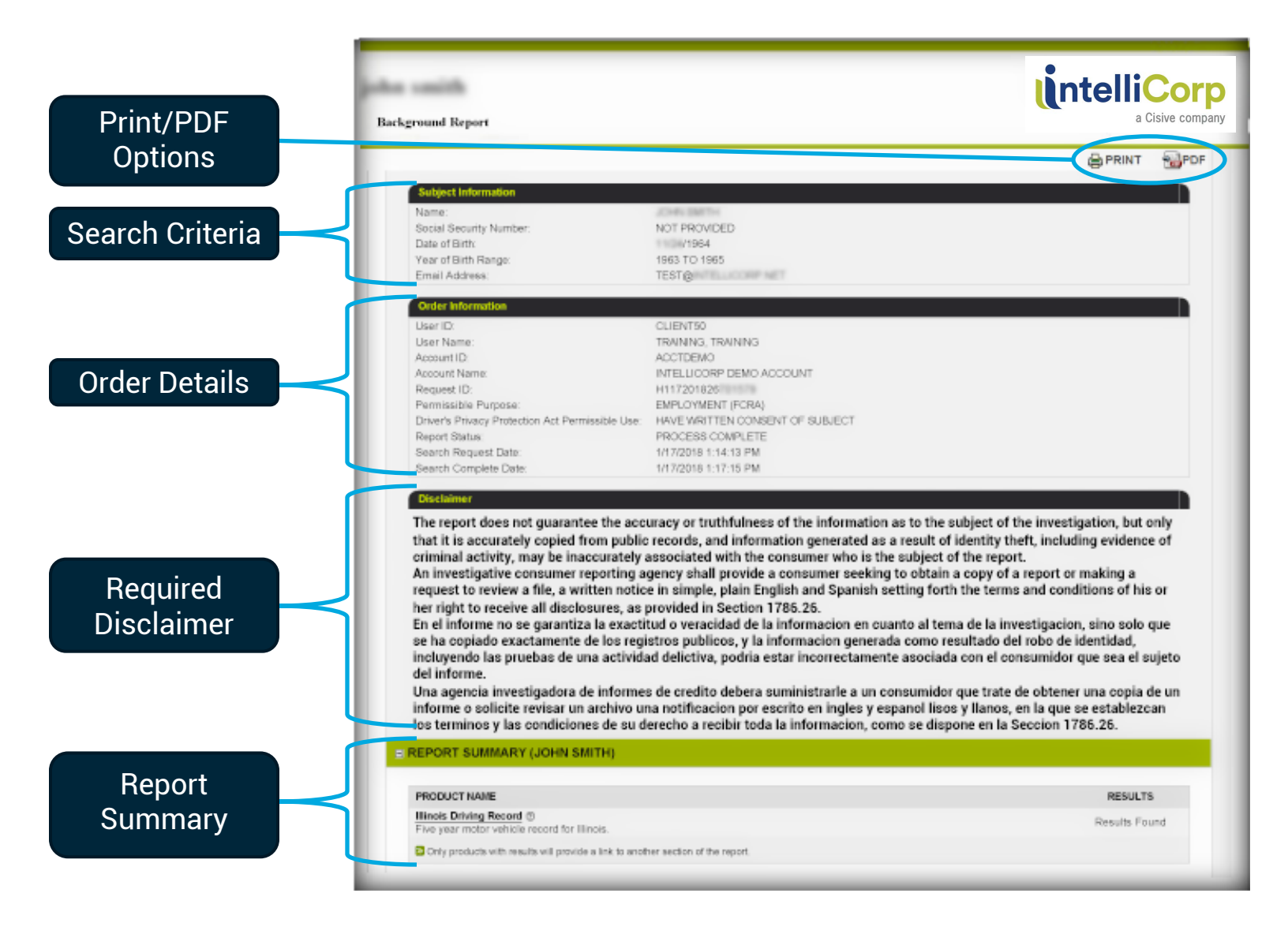

## Sample Report

### Sample MVR Report

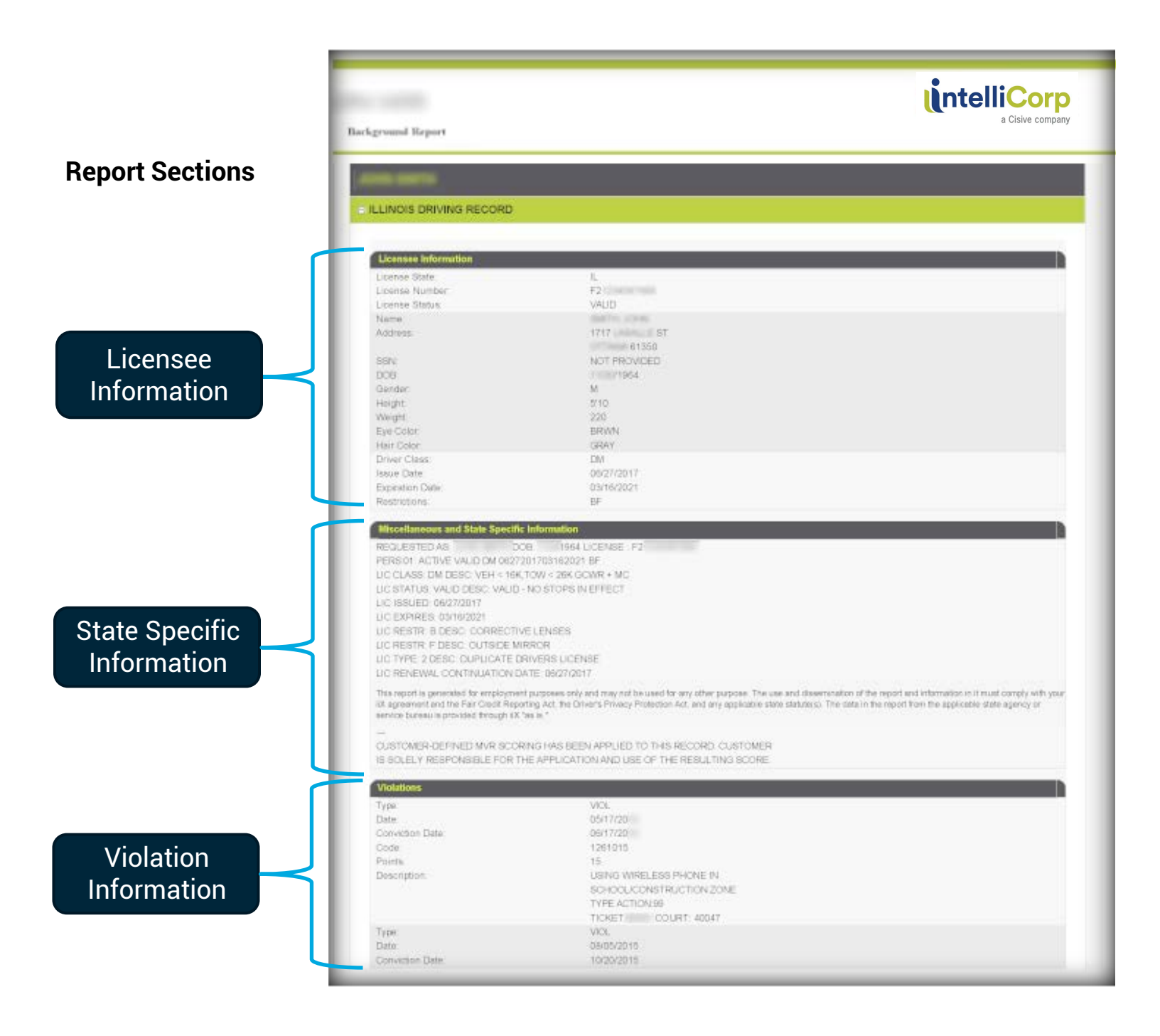

## **Driving Record Details**

Important considerations for a through analysis of the licensee information:

- License Status
- Driver Class (Endorsements)
- Expiration Date
- Restrictions

Motor Vehicle Records are always run for the state of issuance of the Driver's License. Criteria related to violations should be determined by your hiring/volunteer policy, or perhaps your insurance policy requirements, or licensure requirements.

Information returned in the Violations section is state dependent, so licenses from different states may contain different information. We return all available information as provided by the state.

| LLINOIS DRIVING RECORD                                                                                                    |                                                                                                    |
|----------------------------------------------------------------------------------------------------|----------------------------------------------------------------------------------------------------|
|                                                                                                    |                                                                                                    |
| Licensee Information                                                                                                    |                                                                                                    |
| License State:                                                                                                    | L                                                                                                    |
| License Number:                                                                                                    | F2                                                                                                    |
| License Status:                                                                                                    | VALID                                                                                                    |
| Name:                                                                                                    | 8475, 2249                                                                                                    |
| Address:                                                                                                    | 1717 ST                                                                                                    |
|                                                                                                    | 61350                                                                                                    |
| SSN:                                                                                                    | NOT PROVIDED                                                                                                    |
| DOB:                                                                                                    | /1964                                                                                                    |
| Gender:                                                                                                    | M                                                                                                    |
| Height:                                                                                                    | 510                                                                                                    |
| Weight                                                                                                    | 220                                                                                                    |
| Eye Color:                                                                                                    | BRWN                                                                                                    |
| Hair Color:                                                                                                    | GRAY                                                                                                    |
| Driver Class:                                                                                                    | DM                                                                                                    |
| Issue Date:                                                                                                    | 06/27/2017                                                                                                    |
| Expiration Date:                                                                                                    | 03/16/2021                                                                                                    |
| Restrictions:                                                                                                    | EF                                                                                                    |
| Miscellaneous and State Specific I                                                                                              | Information                                                                                                    |
| PEOLESTED AS DOG                                                                                                    | 2 1964 LICENSE - E2                                                                                                    |
| PERSON ACTIVE VALID DM 082730                                                                                                   | 11703183021 RF                                                                                                    |
| LIC CLASS: DM DESC, VEH < 16K T                                                                                                 | OW < 26K GOWR + MC                                                                                                    |
| LIC STATUS VALID DESC VALID                                                                                                    | NO STOPS IN EFFECT                                                                                                    |
| LIC ISSUED: 06/27/2017                                                                                                    |                                                                                                    |
| LC EXPLORES 03/16/2021                                                                                                    |                                                                                                    |
| LIC RESTRIBUTESC CORRECTIVE                                                                                                    | LENSES                                                                                                    |
| LC RESTR: E DESC: OUTSIDE MIR                                                                                                   | ROR                                                                                                    |
| LIC TYPE 2 DESC: DUPLICATE DRI                                                                                                  | IVERS LICENSE                                                                                                    |
| LIC RENEWAL CONTINUATION DAY                                                                                                    | TE: 08/27/2017                                                                                                    |
| In the state state of the second state of the second state.                                                                     | These Mitwill do T Scholar T T                                                                                                    |
| This report is generated for employment<br>iX agreement and the Fair Gredit Report<br>service bureau is provided through IIX "a | purposes only and may not be used for any other purpose. The use at<br>ing Act, the Driver's Privacy Protection Act, and any applicable state st<br>is is." |
|                                                                                                    |                                                                                                    |

Under **Your Account**, users with administrative access have the ability to: Manage/Add Users, access History, Pricing and Invoice reports as well as manage Account and Credit Card Settings.

### **Your Profile**

This option allows you to change your profile information. Once new information has been entered, click the **Update** button to save the changes. The message **Updated successfully** will display above the Last Name field when completed. If the User decides not to save the changes, click the **Cancel** button.

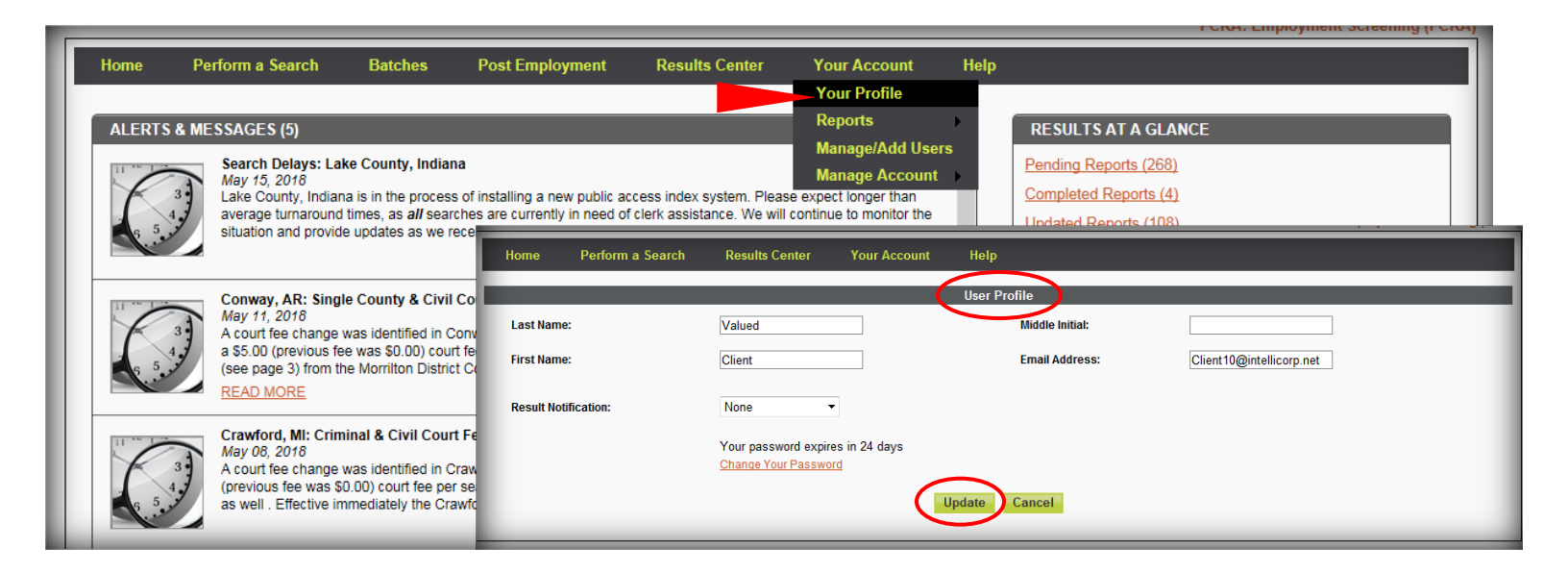

## Reports

Web Reports, opens the Report List for the current account. Based the account settings (parent/child accounts), you may also see Reports for other accounts connected to your organization.

| Home Perfor<br>ALERTS & MESS. | m a Search E<br>AGES (5)<br>earch Delays: Lake CC<br>y 15, 2018<br>ke County, Indiana is i<br>erage turnaround time<br>uation and provide upo | Batches<br>ounty, Indiana<br>in the process o<br>s, as <i>all</i> search<br>dates as we reco | Post Employment<br>f installing a new public acces are currently in need of<br>aive them.                                                             | Results Center                                                                                                    | Your Account<br>Your Profile<br>Reports<br>Manage/Add Users<br>Manage Account<br>se expect longer than<br>I continue to monitor the<br>Archive This | Help<br>Web Reports D. GLANCE<br>History<br>Pricing<br>Completed Reports (4)<br>Updated Reports (108)<br>Final Decision (1 of 1) |                           |
|-------------------------------|----------------------------------------------------------------------------------------------------|----------------------------------------------------------------------------------------------|----------------------------------------------------------------------------------------------------|----------------------------------------------------------------------------------------------------|----------------------------------------------------------------------------------------------------|----------------------------------------------------------------------------------------------------|---------------------------|
|                               | Home                                                                                                    | Perform a Se<br>19<br>19<br>19<br>19<br>19<br>19<br>19<br>19<br>19<br>19<br>19<br>19<br>19   | earch Results Co<br>tion with the Scoring product<br>ied timeframe. The report pro<br>Fail, Hold. If the account does<br>be grouped by Account ID, Us | enter Your Ac<br>(also known as EVAL or S<br>vides whether a criminal i<br>s not have access to EVAL<br>er, Job Code, Subject or R | count Heln<br>Report List<br>Report List<br>Correction<br>Retrieve<br>it was returned as range.<br>no Pass, Fail, or Hold<br>eference Field.        | FCRA:<br>ar Searches by Date<br>is the list of subjects that have returned no oriminal records that were                         | Employment Screening (FCR |

#### Reports

#### History

The **History Report** is a useful tool that provides a history of the searches run on your account within a specified timeframe. The report can be

downloaded and grouped by a variety of fields. Enter a Date Range in the space provided. Click **Run Report**.

|                                                                                                    |                                                                                                    |      | FCRA: Employment Screening (FCRA)                                                                                                    |
|----------------------------------------------------------------------------------------------------|----------------------------------------------------------------------------------------------------|------|----------------------------------------------------------------------------------------------------|
| Home Perform a Search Batches Post Employment Results Center                                                                                                    | Your Account                                                                                                 | Help |                                                                                                    |
|                                                                                                    | Your Profile                                                                                                 |      |                                                                                                    |
|                                                                                                    | Reports                                                                                                    | >    | Web Kepons                                                                                                    |
| ALERTS & MESSAGES (20)                                                                                                    | Account Settings                                                                                             |      | History                                                                                                    |
| IntelliCorp Holiday Closure - Martin Luther King, Jr. Day<br>January 12, 2016                                                                                                    | Manage Account                                                                                               |      | Prioring<br>encomercepons (84)                                                                                                    |
| CLOSING In observance of Martin Luther King, Jr. Day, IntelliCorp will be closed on Monday, Janu that there will be search delays due to court closures.                                                                                                    | ary 18th, 2016. Please note                                                                                  |      | Completed Reports (261)<br>Updated Reports (16)                                                                                                 |
| READ MORE                                                                                                    | Archive This                                                                                                 |      |                                                                                                    |
| System Maintenance - Sunday, January 17, 2016<br>January 11, 2016<br>Our website will be down for system maintenance from 8:00am - 12:00pm EST on Sund<br>adjust your service needs accordingly. If you have special processing requirements that<br>have any questions, please contact your Sales Representative or Account Manager. Yo<br>READ MORE | ay, January 17, 2016. Please<br>operate during that time or<br>u can also contact our Client<br>Archive This |      | SHORTCUTS (CUSTOM MENU)     Edit       ⑦ Alabama Driving Record     ③       ⑦ Alaska Driving Record     ④       ⑧ Illinois Driving Record     ● |
| District Court criminal searches are no longer being performed for records prior to<br>Court in White County, Arkansas.<br>December 30, 2015<br>The Deputy Clerk in Searcy District has announced they are no longer able to per<br>prior to June 2008. They have not been able to access dispositions from their old                                 | o 2008 at the Searcy District                                                                                | ~    | BLOGS <u>View All History</u>                                                                                                    |
| COMMUNICATIONS (20)                                                                                                    | View All Histor                                                                                              | ¥    | Why a Fingerprint Only Database Check May Not Be                                                                                                |
| IntelliCorp Newsletter - December 2015<br>January 04, 2016<br>IntelliCorp Newsletter - December 2015<br>Read the latest news & notes from IntelliCorp!                                                                                                    |                                                                                                    | ^    | Portland, Oregon Passes 'Ban the Box' Ordinance<br>December 11, 2015   <u>READ MORE</u>                                                         |
|                                                                                                    | Archive This                                                                                                 |      | IntelliCorp Named to HRO Today Magazine's 2015<br>Baker's Dozen List of Top Background Screening<br>Providers                                   |
| IntelliCorp Newsletter - November 2015                                                                                                    |                                                                                                    |      | December 01, 2015   READ MORE                                                                                                    |
| January 04, 2016<br>IntelliCorp Newsletter - November 2015                                                                                                    |                                                                                                    |      | E-Verify Deadline – Records Over 10 Years Old Being<br>Deleted                                                                                  |

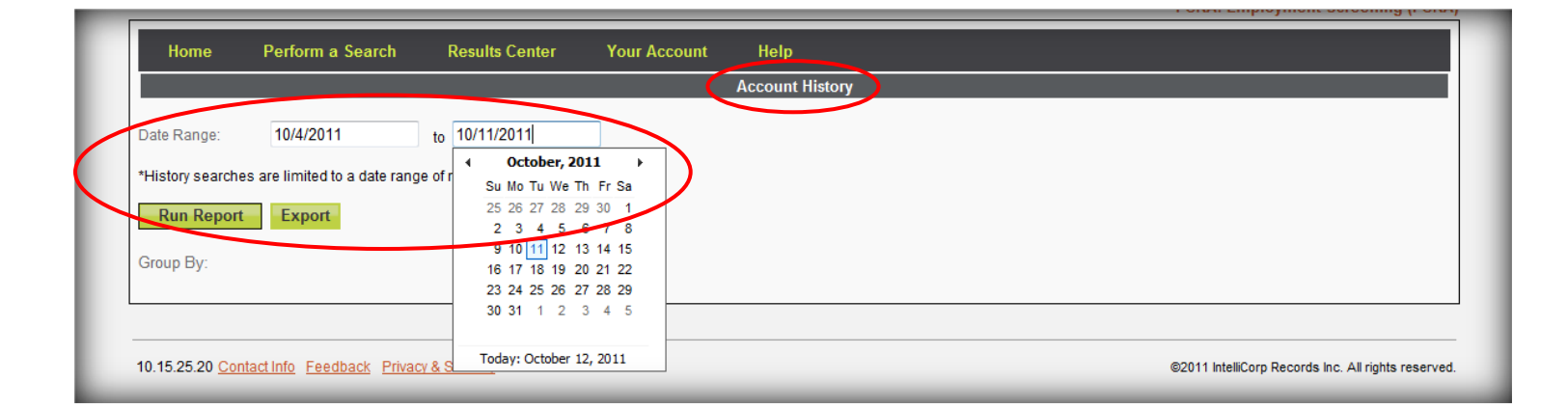

#### Reports

#### History

Once the **Account History** report appears, the searches can be **Grouped By** any combination of options including Account ID, User ID, Product Name, Office Reference (Reference Field), Last Name, First Name, DOB, SSN, Date Entered, Price, and/or Cancelled. Once the date range and groupings are selected, click the **Run Report** button again. The new results, Quantity of searches returned and Total Price are displayed. The report can also be exported to an Excel spreadsheet.

| bala dange       10.0212       p. 10.0212         Teles exactors or lefted to date range of to greater than 100 date.         Bala data       Control         Control       Control         Control       Control       Control                                                                                                    | Date Range:<br>*History sea<br>Run Rep<br>Group By:<br>Caroun<br>Quant<br>Total Pri | ttid International International Internation | 1/10/20<br>are limited | 12<br>to a date ( | to 1/10/201         | 12<br>than 100 day | ys.        |                  |          |         |                 |                                          |                |            |                |                |                                                                                                    |       |
|----------------------------------------------------------------------------------------------------|-------------------------------------------------------------------------------------|----------------------------------------------------------------------------------------------------|------------------------|-------------------|---------------------|--------------------|------------|------------------|----------|---------|-----------------|------------------------------------------|----------------|------------|----------------|----------------|----------------------------------------------------------------------------------------------------|-------|
| Builden wurde ver inhed to a dar engl of no greater than 100 deyl.     In Record 1 Experiment     Second 1 Experiment     Concept     Concept                                                                                                    | History sea<br>Run Rep<br>Group By:<br>Accoun<br>Quant<br>Total Pri                 | oort<br>tild 🗐                                                                                                    | Userid                 | to a date i       | range of no greater | than 100 da        | ys.        |                  |          |         |                 |                                          |                |            |                |                |                                                                                                    |       |
| Maintenance en limited to a date range of no greater than 100 days.           Name Ropert         Poort           Jones Dif                                                                                                    | History sea<br>Run Rep<br>Group By:<br>Call Accoun<br>Quant<br>Total Pri            | tity: 10                                                                                                    | Userld                 | to a date         | range of no greater | than 100 da        | ys.        |                  |          |         |                 |                                          |                |            |                |                |                                                                                                    |       |
| Run Report         Description           Chourby D:                                                                                                    | Run Rep<br>Group By:<br>Accoun<br>Quant<br>Total Pri                                | itid 🗐                                                                                                    | Userid                 | ] Producti        |                     |                    |            |                  |          |         |                 |                                          |                |            |                |                |                                                                                                    |       |
| Comp By:         Account U Userd Poducthame OfficeRer Lasthame Prathame Real Modelane Email Requested DoC DC SSN Date.fintered Price Conceler         Cuanty: 10         Total Price: S8.01          Conceler         Account O Userd Reaching Control Conceler         Account O Userd Reaching Control Control Reaching Control Conceler         Account O Userd Reaching Control Control Reaching Control Control Contro                                                                                                    | Group By:<br>Accoun<br>Quant<br>Total Pri                                           | itid 🔲                                                                                                    | Userid                 | Product           |                     |                    |            |                  |          |         |                 |                                          |                |            |                |                |                                                                                                    |       |
| Corrent Bit         Accounts         I send         Office-Bit         Lastlane         Frastlane         Modelane         Enal         Requests         JoaCod         Dist         Prior         Carrent           Cutarity: 10         Total Price: S8 ob         Search         Office-Bit         Search         Office-Bit         Search         Search                                                                                                    | Group By:<br>Account<br>Quant<br>Total Pri                                          | itid 🔲                                                                                                    | Userld 🛙               | Product           |                     |                    |            |                  |          |         |                 |                                          |                |            |                |                |                                                                                                    |       |
| Accounte l'event ourige ourige ou                                                                                                    | Quant<br>Quant                                                                      | tid 🗐                                                                                                    | Userld 🛛               | Producti          |                     |                    |            |                  |          |         |                 |                                          |                |            |                |                |                                                                                                    |       |
| Cuanty: 12           Casanty: 12           Accountiv User/<br>accidemo         Coductitano         Office/Ref Lasiftano:         Excellation:         Countive State         Other State         Other State                                                                                                    | Quant<br>Total Pri                                                                  | iity: 10                                                                                                    |                        |                   | Name 🔲 OfficeRet    | E LastNar          | ne 🔲 First | tName 🔲 Midd     | dleName  | Email   | Requestid       | JobCode 🗖 DOB 🗐                          | SSN 🔳 Da       | teEntered  | Price C        |                |                                                                                                    |       |
| Quantity: 10           Total Price: \$8:00           Accountity User()         Productiliante         Office/Ref Lastifiante         Creation of the sector of the sector of the se                                                                                                    | Quant<br>Total Pri                                                                  | tity: 10                                                                                                    |                        |                   |                     |                    |            |                  |          |         |                 |                                          |                |            |                |                |                                                                                                    |       |
| Catal Price: \$8.00         AccountD       Verder       Productibane       Office/Ref       LastName       FirstName       Model/lastne       Enail       Requestion       JobCool       Dist       Dist/Entered       Production         accideme       clent10       Commal SuperSearch       teacher       wright       donaid       d       dwright@yahoo.com       h110201214800400       1111/21169       SXXXXXX       11002012       \$0.00         accideme       clent10       Commal SuperSearch       teacher       wright       donaid       d       dwright@yahoo.com       h110201214800400       1111/21169       SXXXXXX       11002012       \$0.00         accideme       clent10       Gattornis Single County Criminal       teacher       wright       donaid       d       dwright@yahoo.com       h110201214800400       1111/21169       SXXXXX       11002012       \$0.00       t         accideme       clent10       SastCohen       teacher       wright       donaid       d       dwright@yahoo.com       h110201214800400       1111/21169       SXXXXX       1102012       \$0.00       t       t       t       t       SXXXXX       1102012       \$0.00       t       t       t       t       t       t       t       <                                                                                                    | Total Pri                                                                           |                                                                                                    |                        |                   |                     |                    |            |                  |          |         |                 |                                          |                |            |                |                |                                                                                                    |       |
| Account         User/L         Coluction         Office/Ref Lastian         Examine         Enable         Enable         Canal         decident         clastic         No         Solution         Solution         So                                                                                                    | rotarr fr                                                                           | co: \$9                                                                                                    | 00                     |                   |                     |                    |            |                  |          |         |                 |                                          |                |            |                |                |                                                                                                    |       |
| Accounting       User/U       Producting many field       User/U       Enail       Requesting       Lob/Code       OB       SAN       User/Entrand       Price       Cancel         accidened       Canting       Terringt Search (0FAC, BIS, DDTC)       teacher       wright       donald       d       dwright@yahoo.com       1110201214800400       11112/196       XXXXX       11102012       30.00         accidened       Clentrol       Canting SuperSearch       teacher       wright       donald       d       dwright@yahoo.com       1110201214800400       11112/196       XXXXX       11002012       30.00       30.00         accidene       Clentrol       Santomic Single County Criminal       teacher       wright       donald       d       dwright@yahoo.com       h110201214800400       1112/196       XXXXX       11002012       \$0.00         accidene       California Single County Criminal       teacher       wright       donald       d       dwright@yahoo.com       h110201214800400       1112/196       XXXXX       XXXXX       XXXXXX       XXXXXX       XXXXXX       XXXXXX       XXXXXX       XXXXXX       XXXXXX       XXXXXX       XXXXXX       XXXXXX       XXXXXX       XXXXXXX       XXXXXXX       XXXXXXX       XXXXXX       XXXXXXX                                                                                                    |                                                                                     | ιε. φα                                                                                                    | .00                    |                   |                     |                    |            |                  |          |         |                 |                                          |                |            |                |                |                                                                                                    |       |
| Intervent         Intervent         Intervent <t< td=""><td>AccountID</td><td>liser</td><td>ID I</td><td>Produ</td><td>uctName</td><td>Office/Ref</td><td>LastNam</td><td>e FirstName</td><td>MiddleN</td><td>ame</td><td>Email</td><td>RequestID</td><td>lobCode</td><td>DOB</td><td>S SN</td><td>DateEntered</td><td>Price</td><td>Cance</td></t<>                                                                                                    | AccountID                                                                           | liser                                                                                                    | ID I                   | Produ             | uctName             | Office/Ref         | LastNam    | e FirstName      | MiddleN  | ame     | Email           | RequestID                                | lobCode        | DOB        | S SN           | DateEntered    | Price                                                                                                    | Cance |
| accidemo         clentifo         limitais asial (UPAC, BS),<br>DDTC         teacher         wright         donaid         d         dwright@yahoo.com         h110201214800400         111121150         XAACAC         11102012         S0.00           accidemo         Clentifo         Criminal SuperSearch         teacher         wright         donaid         d         dwright@yahoo.com         h110201214800400         111121160         XAACAC         tr/10/2012         \$0.00           accidemo         Clentifo         Mandatory Court Fees         teacher         wright         donaid         d         dwright@yahoo.com         h110201214800400         111121160         XACACAC         11102012         \$0.00         accidemo           accidemo         California Single Courty Criminal         teacher         wright         donaid         d         wright@yahoo.com         h110201214800400         111121160         XACACAC         11102012         \$0.00         accidemo           accidemo         California Single Courty Criminal Search         wright         donaid         d         dwright@yahoo.com         h11020124800400         111121160         XACACAC         1/13201248185         accidemo         accidemo         accidemo         accidemo         accidemo         accidemo         accidemo         accide                                                                                                    | Accounted                                                                           | 0301                                                                                                    | Tours                  | int Same          |                     | Onicerker          | Lastnam    |                  | Mildulen |         | Linan           | Requestio                                | JODCOUC        | 000        |                | DateLittered   |                                                                                                    | Same  |
| accidemo       clent10       Criminal SuperSearch       teacher       wright       donald       d       dvrright@yahoo.con       h110201214800400       11/12/195       XXXXXXX       XXXXXXXX       XXXXXXXX       XXXXXXXXXXXX       XXXXXXXXXXXXXXXXXXXXXXXXXXXXXXXXXXXX                                                                                                    | acctdemo                                                                            | client                                                                                                    | 10 DDTC                | )<br>)            | (UFAC, DIS,         | teacher            | wright     | donald           | d        | dwr     | right@yahoo.cor | n h110201214800400                       |                | 11/12/1950 | 3408           | 1/10/2012      | \$0.00                                                                                                    |       |
| accdem         clentrol         Clantrol         Mandatory         Court         Feacher         Wright         donald         d         dWright@yahoo.com         1112/012/14804040         1112/012/1480400         1112/012/1480400         1112/012/1480400         1112/012/1480400         1112/012/1480400         1112/012/1480400         1112/012/1480400         1112/012/1480400         1112/012/1480400         1112/012/1480400         1112/012/1480400         1112/012/1480400         1112/012/1480400         1112/012/1480400         1112/012/1480400         1112/012/1480400         1112/012/1480400         1112/012/1480400         1112/012/1480400         1112/012/1480400         1112/012/1480400         1112/012/1480400         1112/012/1480400         1112/012/1480400         1112/012/1480400         1112/012/1480400         1112/012/1480400         1112/012/1480400         1112/012/1480400         1112/012/1480400         1112/012/1480400         1112/012/1480400         1112/012/1480400         1112/012/1480400         1112/012/1480400         1112/012/1480400         1112/012/1480400         1112/012/1480400         1112/012/1480400         1112/012/1480400         1112/012/1480400         1112/012/1480400         1112/012/1480400         1112/012/1480400         1112/012/1480400         1112/012/1480400         1112/012/1480400         1112/012/1480400         1112/012/1480400         11112/012/1480400         11112/012/1480400 <th< td=""><td></td><td></td><td></td><td></td><td></td><td></td><td></td><td></td><td></td><td></td><td></td><td></td><td></td><td></td><td>XXX-XX-</td><td></td><td></td><td></td></th<>                                                                                                    |                                                                                     |                                                                                                    |                        |                   |                     |                    |            |                  |          |         |                 |                                          |                |            | XXX-XX-        |                |                                                                                                    |       |
| acctdem       clent 0       Mandatory Court Fees       teacher       wright       donald       d       dwright@yahoo.com       h110201214800400       11/12/195 $\frac{300}{2400}$ 11/10/2012       \$4.00         acctdem       Clent 0       Calfornia Single County Criminal       teacher       wright       donald       d       dwright@yahoo.com       h110201214800400       11/12/195 $\frac{300}{2400}$ 11/12/195 $\frac{300}{2400}$                                                                                                    | acctdemo                                                                            | client                                                                                                    | 10 Crimin              | al SuperSe        | earch               | teacher            | wright     | donald           | d        | dwr     | right@yahoo.com | n h110201214800400                       |                | 11/12/1950 | 3408           | 1/10/2012      | \$0.00                                                                                                    |       |
| accidenti         Centrol         Winglik         Ondex         G         Overginggenocces         (11/2/156)         3408         (11/2/156)         3408         (11/2/156)         3408         (11/2/156)         3408         (11/2/156)         3408         (11/2/156)         3408         (11/2/156)         3408         (11/2/156)         3408         (11/2/156)         3408         (11/2/156)         3408         (11/2/156)         3408         (11/2/156)         3408         (11/2/156)         3408         (11/2/156)         3408         (11/2/156)         3408         (11/2/156)         3408         (11/2/156)         3408         (11/2/156)         3408         (11/2/156)         3408         (11/2/156)         3408         (11/2/156)         3408         (11/2/156)         3408         (11/2/156)         3408         (11/2/156)         3408         (11/2/156)         3408         (11/2/156)         3408         (11/2/156)         3408         (11/2/156)         3408         (11/2/156)         3408         (11/2/156)         3408         (11/2/156)         3408         (11/2/156)         3408         (11/2/156)         3408         (11/2/156)         3408         (11/2/156)         3408         (11/2/156)         3408         (11/2/156)         3408         (11/2/156)                                                                                                    | acctdamo                                                                            | client                                                                                                    | 10 Mand                | atory Court       | Faar                | teacher            | wright     | donald           | d        | duur    | right@vahoo.com | b110201214800400                         |                | 11/12/1050 | XXX-XX-        | 1/10/2012      | \$4.00                                                                                                    |       |
| acctdemo       cliento       Sarch       vright       donald       d       dvr/ipht@yahoo.com       h110201214800400       111/2/198       XXXXX       111/2/198       XXXXX       XXXXX       111/2/198       XXXXX       111/2/198       XXXXX       XXXXX       111/2/198       XXXXX       XXXXX       111/2/198       XXXXXX       XXXXX       111/2/198       XXXXXX       XXXXX       111/2/198       XXXXXX       XXXXX       111/2/198       XXXXXX       111/2/198       XXXXXX       111/2/198       XXXXXX       111/2/198       XXXXXX       111/2/198       XXXXXX       111/2/198       XXXXXX       111/2/198       XXXXXX       111/2/198       XXXXXX       111/2/198       XXXXXX       111/2/198       XXXXXX       111/2/198       XXXXXX       111/2/198       XXXXXX       111/2/198 <t< td=""><td>accidento</td><td>Cilent</td><td>To manua</td><td>tory court</td><td>11003</td><td>teacher</td><td>wingin</td><td>uonaiu</td><td>u.</td><td></td><td>igni@yanoo.coi</td><td>11110201214000400</td><td></td><td>11/12/1330</td><td>3408</td><td>1/10/2012</td><td>94.00</td><td></td></t<>                                                                                                    | accidento                                                                           | Cilent                                                                                                    | To manua               | tory court        | 11003               | teacher            | wingin     | uonaiu           | u.       |         | igni@yanoo.coi  | 11110201214000400                        |                | 11/12/1330 | 3408           | 1/10/2012      | 94.00                                                                                                    |       |
| acctdere<br>acctdere<br>acctdere                                                                                                    | acctdemo                                                                            | client                                                                                                    | 10 Califor             | nia Single        | County Criminal     | teacher            | wright     | donald           | d        | dwr     | right@vahoo.cor | n h110201214800400                       |                | 11/12/1950 | XXX-XX-        | 1/10/2012      | \$0.00                                                                                                    |       |
| acctdemo<br>acctdemo<br>acctde |                                                                                     |                                                                                                    | Searc                  | 1                 |                     |                    | -          |                  |          |         | 5 0.5           |                                          |                |            | 3408           |                | 1.                                                                                                    |       |
| acctdemo         acctdemo         C         D         E         F         G         H         I         J         K         L         M           acctdemo         client1         Errorist Search (DFAC, BIS, DDTC)         north         wright donald         d         dvright@yabo.com         h1132012148185         ########### XXX.XX         1/13/201           acctdemo         client1         FirstNam         MiddleName         d         dvright@yabo.com         h1132012148185         ####################################                                                                                                    | acctdemo                                                                            |                                                                                                    |                        |                   |                     |                    |            |                  |          |         |                 |                                          |                |            | XXX-XX-        |                | da se de la composition de la composition de la |       |
| accidemobCDEFGHIJKLMaccidemo1Account(J) (Jent)ProductNameOffice/RefLastNamFirstNamMiddleNamEmailRequestDJobCodeDOSNDeteIntgraccidemo2accidemoClient1TerroristSearchnorthwrightdonaldddwright@yaho.comh1132012148185#################################                                                                                                    | (                                                                                   |                                                                                                    | Custom                 | nvoice            |                     |                    |            |                  |          |         |                 |                                          |                |            |                |                |                                                                                                    |       |
| accdemo         accdemo         citation         internet         internet         <                                                                                                    | acctdemo                                                                            |                                                                                                    | A                      | B                 |                     | С                  |            | D<br>Office /Def | E        | F       | G               | H                                        | 1              |            | J K            |                | Dete                                                                                                    | M     |
| accidemo accidemo accidemo accidemo accidemo accidemo accidemo accidemo accidemo accidemo accidemo accidemo b accidemo b accidem b accidemo b accidemo b accidemo b accidemo b a                                                                                                    |                                                                                     | 2                                                                                                    | acctder                | o client1         | Terrorist Search (  | DEAC BIS DD        | TC)        | north            | wright   | donald  | d               | dwright@yahoo.com                        | h1132012       | 48185      | <u>#######</u> | ****** XXX-XX- | 1/1                                                                                                    | 3/201 |
| accidemo       4       accidemo       client1       Mandatory Court Fees       north       wright       donald       d       dwright@yahoo.com       h1132012148185       ##########       XXX-XX       1/13/201         accidemo       0       California Single County Criminal Search       carolina       wright       donald       d       dwright@yahoo.com       fn132012148185       ##########       XXX-XX       1/13/201         accidemo       6       accidemo       Client1       Torrorist Search (OFAC, BIS, DDTC)       coach       briskey       william       wbriskey@yahoo.com       h1122012148127       ##########       XXX-XX       1/12/201         accidemo       Client1       Torrorist Search (OFAC, BIS, DDTC)       coach       briskey       william       wbriskey@yahoo.com       h1122012148127       #########       XXX-XX       1/12/201         accidemo       Client1       Criminal SuperSearch       coach       briskey       william       wbriskey@yahoo.com       h1122012148127       #########       XXX-XX       1/12/201         accidemo       Client1       Gaifornia Single County Criminal Search Coach       briskey       william       wbriskey@yahoo.com       h1122012148107       XXX-XX       1/12/201         11       accidemo       Client1                                                                                                    | acctdemo                                                                            | 3                                                                                                    | acctdem                | o client1         | Criminal SuperSea   | arch               |            | north            | wright   | donald  | d               | dwright@yahoo.com                        | h1132012       | 48185      | *****          | ***** XXX-XX-  | 1/1                                                                                                    | 3/201 |
| accidemic         clientl         north         wright         donald         d         dwright@yaho.com         67         #########         XXX-XX-         1/13/201           accidemic         client1         SSN Verification         north         wright         donald         d         dwright@yaho.com         67         #########         XXX-XX-         1/13/201           accidemic         client1         SSN Verification         north         wright         donald         d         dwright@yaho.com         h1132012148185         ##########         XXX-XX-         1/13/201           accidemic         client1         TerroristSearch (OFAC, BIS, DDTC)         coach         briskey         william         wbriskey@yaho.com         h1132012148127         #########         XXX-XX-         1/12/201           accidemic         client1         client1         coach         briskey         william         wbriskey@yaho.com         h1122012148127         ##########         XXX-XX-         1/12/201           10         accidemic         client1         Single County Criminal Search         coach         briskey         william         wbriskey@yaho.com         h1122012148127         ##########         XXX-XX-         1/12/201           11         acccidemic         cli                                                                                                    | aaatdama                                                                            | 4                                                                                                    | acctdem                | o client1         | Mandatory Court     | Fees               | 1          | north            | wright   | donald  | d               | dwright@yahoo.com                        | h1132012       | 148185     | ******         | #### XXX-XX-   | 1/1                                                                                                    | 3/201 |
| acctdemo       5       acctdemo       California Single County Criminal Search (carolina<br>Wright donald d       donald d       dwright@yahoo.com       67       ###########       XXX-XX-       1/13/201         acctdemo       Client1       Terrorist Search (DFAC, BIS, DDTC)       coach       briskey       william       wbriskey@yahoo.com       h1122012148127       ##########       XXX-XX-       1/12/201         acctdemo       Client1       Mandatory Court Fees       coach       briskey       william       wbriskey@yahoo.com       h1122012148127       ##########       XXX-XX-       1/12/201         9       acctdemo       Client1       Mandatory Court Fees       coach       briskey       william       wbriskey@yahoo.com       h1122012148127       ##########       XXX-XX-       1/12/201         10       acctdemo       Client1       Sin Verification       coach       briskey       william       wbriskey@yahoo.com       h1122012148127       ###########       XXX-XX-       1/12/201         10.152556       13       acctdemo       Client1       Mandatory Court Fees       teacher       wright       donald       d       dwright@yahoo.com       h1122012148105       ###########       XXX-XX-       1/12/201         10.152556       13       accctdemo                                                                                                    | accidento                                                                           |                                                                                                    |                        | client1           |                     |                    |            | north            |          |         |                 |                                          | h1132012       | 48185      |                | XXX-XX-        |                                                                                                    |       |
| acctdemo       ie       acctdemid       ieinini       issiverinitiation       induition       winitiation       induition       winitiation       induition       induition       winitiation       induition       induition       winitiation       induition       induition       winitiation       induition       induition       winitiation       induition       induition       winitiation       induition       winitiation       induition       induition       winitiation       induition       induition       induition       induition       winitiation       induition       induition       winitiation       induition       induition       induition       induition       winitiation       induition       induition <tdinduition< td=""> <tdinduition< td=""></tdinduition<></tdinduition<>                                                                                                    | acctdemo                                                                            | 5                                                                                                    | acctdem                | 0 0               | California Single C | County Crimin      | al Search  | carolina         | wright   | donald  | d               | dwright@yahoo.com                        | 67             | 40105      | ******         | #### 3408      | 1/1                                                                                                    | 3/201 |
| acctdemo         8         acctdemo         client         Mandatory Court Fees         coach         briskey         william         wbriskey@yaho.com         h1122012148127         #########         XXX.XX.         1/12/201           9         acctdemo         client1         Criminal SuperSearch         coach         briskey         william         wbriskey@yaho.com         h1122012148127         #########         XXX.XX.         1/12/201           10         acctdemo         Client1         Criminal SuperSearch         coach         briskey         william         wbriskey@yaho.com         h1122012148127         #########         XXX.XX.         1/12/201           11         acctdemo         Client1         SSN Verification         coach         briskey         william         wbriskey@yaho.com         h1122012148127         #########         XXX.XX.         1/12/201           10.15.25.50         13         acctdemo         client1         Mandatory Court Fees         teacher         wright         donald         d         dwright@yaho.com         h1122012148105         #########         XXX.XX.         1/12/201           10.15.25.50         13         acctdemo         Client1         Mandatory Court Fees         teacher         wright         donald         d         <                                                                                                    |                                                                                     | 7                                                                                                    | acctdem                | o client1         | Terrorist Search (  | DFAC, BIS, DD      | TC)        | coach            | briskev  | william | <u>u</u>        | wbriskev@vahoo.com                       | h1122012       | 48127      | ******         | ***** XXX-XX-  | 1/1                                                                                                    | 2/201 |
| 9       acctdemo       client1       Criminal SuperSearch       coach       briskey       william       wbriskey@yahoo.com       h112201248127       ##########       XXX.XX.       1/12/201         10       acctdemo       0       California Single County Criminal Search       briskey       william       wbriskey@yahoo.com       h112201248127       ##########       XXX.XX.       1/12/201         11       acctdemo       client1       SN Verification       coach       briskey       william       wbriskey@yahoo.com       h112201248127       #########       XXX.XX.       1/12/201         11       acctdemo       client1       Terrorist Search (DFAC, BIS, DDTC)       teacher       wright       donald       d       dwright@yahoo.com       h1122012148105       #########       XXX.XX.       1/12/201         10.15.25.56       13       acctdemo       client1       Mandaroy Court Fees       teacher       wright       donald       d       dwright@yahoo.com       h1122012148105       #########       XXX.XX.       1/12/201         10.15.25.56       13       acctdemo       Client1       SN Verification       teacher       wright       donald       d       dwright@yahoo.com       h1122012148105       ###########       XXX.XX.       1/12/201 <td>acctdemo</td> <td>8</td> <td>acctdem</td> <td>o client1</td> <td>Mandatory Court</td> <td>Fees</td> <td></td> <td>coach</td> <td>briskey</td> <td>william</td> <td></td> <td>wbriskey@yahoo.com</td> <td>h1122012</td> <td>148127</td> <td>******</td> <td>#### XXX-XX-</td> <td>1/1</td> <td>2/201</td>                                                                                                    | acctdemo                                                                            | 8                                                                                                    | acctdem                | o client1         | Mandatory Court     | Fees               |            | coach            | briskey  | william |                 | wbriskey@yahoo.com                       | h1122012       | 148127     | ******         | #### XXX-XX-   | 1/1                                                                                                    | 2/201 |
| 10       acctdemo       0       California Single County Criminal Search       coach       briskey       william       wbriskey@yahoo.com       57       ###########       819       1/12/201         11       acctdemo       Client1       SSN Verification       coach       briskey       william       wbriskey@yahoo.com       h1122012148127       ###########       819       1/12/201         10.15.25.56       13       acctdemo       Client1       Terrorist Search (OFAC, BIS, DDTC)       teacher       wright       donald       d       dwright@yahoo.com       h1122012148105       ##########       XXX.XX-       1/12/201         10.15.25.56       13       acctdemo       Client1       Mandatory Court Fees       teacher       wright       donald       d       dwright@yahoo.com       h1122012148105       ##########       XXX.XX-       1/12/201         14       acctdemo       Client1       Criminal SuperSearch       teacher       wright       donald       d       dwright@yahoo.com       h1122012148105       #########       XXX.XX-       1/12/201         15       acctdemo       Client1       SN Verification       teacher       wright       donald       d       dwright@yahoo.com       h1122012148105       ##########       XXX.XX-                                                                                                    |                                                                                     | 9                                                                                                    | acctdem                | o client1         | Criminal SuperSea   | arch               |            | coach            | briskey  | william |                 | wbriskey@yahoo.com                       | h1122012       | 148127     | *****          | #### XXX-XX-   | 1/1                                                                                                    | 2/201 |
| 10       acctdemo       0       California Single County Criminal Search Coach       briskey       william       Wbriskey@yahoo.com       57       ###########       \$1/12/201         11       acctdemo       client1       SSW Verification       coach       briskey       william       Wbriskey@yahoo.com       h1122012148105       ##########       XXX-XX-       1/12/201         10.15.25.5       13       acctdemo       client1       Terrorist Search (OFAC, BIS, DDTC)       teacher       wright       donald       d       dwright@yahoo.com       h1122012148105       ##########       XXX-XX-       1/12/201         14       acctdemo       client1       Mandatory Court Fees       teacher       wright       donald       d       dwright@yahoo.com       h1122012148105       ##########       XXX-XX-       1/12/201         14       acctdemo       client1       Sacctdemo       teacher       wright       donald       d       dwright@yahoo.com       h1122012148105       ##########       XXX-XX-       1/12/201         15       acctdemo       client1       SN Verification       teacher       wright       donald       d       dwright@yahoo.com       h1122012148105       ##########       XXX-XX-       1/12/201         16       acc                                                                                                    |                                                                                     |                                                                                                    |                        | client1           |                     |                    |            |                  |          |         |                 |                                          | h1122012       | 148127     |                | XXX-XX-        |                                                                                                    |       |
| 12. Sectedeno clienti SNVerification       Clear vight       Onlack ye vincer       Number vight       Onlack ye vincer       Number vight       Number vight       Onlack ye vincer       Number vight       Number vight                                                                                                    |                                                                                     | 10                                                                                                    | acctdem                | o client1         | California Single C | ounty Crimin       | al Search  | coach            | briskey  | william |                 | wbriskey@yahoo.com<br>wbriskey@yahoo.com | 5/<br>b1122012 | 48127      | ******         | ***** XXX-XX-  | 1/1                                                                                                    | 2/201 |
| 10.15.25.56 C       13       acctdemo       client1       Mandatory Court Fees       teacher       wright       donald       d       dwright@yahoo.com       h1122012148105       ##########       XXX-XX-       1/12/201         14       acctdemo       client1       Criminal SuperSearch       teacher       wright       donald       d       dwright@yahoo.com       h1122012148105       ##########       XXX-XX-       1/12/201         15       acctdemo       0       California Single County Criminal Search       teacher       wright       donald       d       dwright@yahoo.com       h1122012148105       ##########       XXX-XX-       1/12/201         16       acctdemo       client1       SN Verification       teacher       wright       donald       d       dwright@yahoo.com       h1122012148105       ##########       XXX-XX-       1/12/201         17       acctdemo       client1       Terrorist Search (DFAC, BIS, DDTC)       clerk       briskey       william       wbriskey@yahoo.com       h112012148090       ##########       XXX-XX-       1/11/201         18       acctdemo       client1       Madatory Court Fees       clerk       briskey       william       wbriskey@yahoo.com       h1112012148090       ############       XXX-XX- <t< td=""><td></td><td>12</td><td>acctdem</td><td>o client1</td><td>Terrorist Search (</td><td>DFAC, BIS, DD</td><td>TC)</td><td>teacher</td><td>wright</td><td>donald</td><td>d</td><td>dwright@yahoo.com</td><td>h1122012</td><td>48105</td><td>******</td><td>***** XXX-XX-</td><td>1/1</td><td>2/201</td></t<>                                                                                                    |                                                                                     | 12                                                                                                    | acctdem                | o client1         | Terrorist Search (  | DFAC, BIS, DD      | TC)        | teacher          | wright   | donald  | d               | dwright@yahoo.com                        | h1122012       | 48105      | ******         | ***** XXX-XX-  | 1/1                                                                                                    | 2/201 |
| 14       acctdemo       client1       Criminal SuperSearch       teacher       wright       donald       d       dwright@yahoo.com       h1122012148105       #########       XXX-XX       1/12/201         15       acctdemo       0       California Single County Criminal Search       teacher       wright       donald       d       dwright@yahoo.com       h1122012148105       XXX-XX       1/12/201         16       acctdemo       client1       SNVerification       teacher       wright       donald       d       dwright@yahoo.com       h1122012148105       ##########       XXX-XX       1/12/201         17       acctdemo       client1       Terrorist Search (DFAC, BIS, DDTC)       clerk       briskey       william       wbriskey@yahoo.com       h112012148005       #########       XXX-XX       1/12/201         18       acctdemo       client1       Terrorist Search (DFAC, BIS, DDTC)       clerk       briskey       william       wbriskey@yahoo.com       h112012148090       #########       XXX-XX       1/11/201         19       acctdemo       0       California Single County Criminal Search       clerk       briskey       william       wbriskey@yahoo.com       h1112012148090       #########       XXX-XX       1/11/201       xXX-XX       1/11/201                                                                                                    | 10.15.25.56                                                                         | <u>c</u> 13                                                                                                    | acctdem                | o client1         | Mandatory Court     | Fees               | 1          | teacher          | wright   | donald  | d               | dwright@yahoo.com                        | h1122012       | 148105     | *****          | #### XXX-XX-   | 1/1                                                                                                    | 2/201 |
| client1       client1       h1122012148105       XXX-XX-         15       acctdemo       0       California Single County Criminal Search       teacher       wright       donald       d       dwright@yahoo.com       69       ###########       3408       1/12/201         16       acctdemo       Client1       SSN Verification       teacher       wright       donald       d       dwright@yahoo.com       h1122012148105       ###########       3408       1/12/201         17       acctdemo       client1       Terrorist Search (OFAC, BIS, DDTC)       clerk       briskey       william       wbriskey@yahoo.com       h1122012148090       #########       XXX-XX-       1/11/201         18       acctdemo       client1       Terrorist Search (OFAC, BIS, DDTC)       clerk       briskey       william       wbriskey@yahoo.com       h1112012148090       #########       XXX-XX-       1/11/201         19       acctdemo       0       California Single County Criminal Search       clerk       briskey       william       wbriskey@yahoo.com       h1112012148090       #########       XXX-XX-       1/11/201         20       acctdemo       0       California Single County Criminal Search       clerk       briskey       william       wbriskey@yahoo.com                                                                                                    |                                                                                     | 14                                                                                                    | acctdem                | o client1         | Criminal SuperSea   | arch               | 1          | teacher          | wright   | donald  | d               | dwright@yahoo.com                        | h1122012       | 148105     | ******         | #### XXX-XX-   | 1/1                                                                                                    | 2/201 |
| 15       acctdemo       Laittornia single County Criminal Search       teacher       wright       donald       d       dwright@yahoo.com       65       ####################################                                                                                                    |                                                                                     |                                                                                                    |                        | client1           |                     |                    |            |                  |          |         | .               |                                          | h1122012       | 148105     |                | XXX-XX-        |                                                                                                    |       |
| 17     actidemo     cliental     Terrorist Search (OFAC, BIS, DDTC)     clierk     briskey     william     wbriskey@yahoo.com     h1112012148090     ##########     XXX.XX.     1/11/201       18     acctdemo     client1     Mandatory Court Fees     clerk     briskey     william     wbriskey@yahoo.com     h1112012148090     ##########     XXX.XX.     1/11/201       19     acctdemo     0     California Single County Criminal Search (clerk     briskey     william     wbriskey@yahoo.com     h1112012148090     ##########     XXX.XX.     1/11/201       20     acctdemo     0     California Single County Criminal Search     clerk     briskey     william     wbriskey@yahoo.com     h1112012148090     ##########     XXX.XX.     1/11/201       20     acctdemo     client1     Criminal SuperSearch     clerk     briskey     william     wbriskey@yahoo.com     h1112012148090     ##########     XXX.XX.     1/11/201       21     acctdemo     client1     SSN Verification     clerk     briskey     william     wbriskey@yahoo.com     h1112012148090     ##########     XXX.XX.     1/11/201       21     acctdemo     client1     SSN Verification     clerk     briskey     william     wbriskey@yahoo.com     h1112012148090     ########### <td></td> <td>15</td> <td>acctdem</td> <td>o client1</td> <td>SSN Verification</td> <td>ounty Crimir</td> <td>al Search</td> <td>teacher</td> <td>wright</td> <td>donald</td> <td>d</td> <td>dwright@yahoo.com</td> <td>69<br/>61122012</td> <td>48105</td> <td></td> <td>***** 3408</td> <td>1/1</td> <td>2/201</td>                                                                                                    |                                                                                     | 15                                                                                                    | acctdem                | o client1         | SSN Verification    | ounty Crimir       | al Search  | teacher          | wright   | donald  | d               | dwright@yahoo.com                        | 69<br>61122012 | 48105      |                | ***** 3408     | 1/1                                                                                                    | 2/201 |
| 18       acctdemo       client1       Mandatory Court Fees       clerk       briskey       william       wbriskey@yahoo.com       h1112012148090       xxx.xx.       1/11/201         19       acctdemo       0       California Single County Criminal Search       clerk       briskey       william       wbriskey@yahoo.com       h1112012148090       xxx.xx.       1/11/201         20       acctdemo       0       California Single County Criminal Search       clerk       briskey       william       wbriskey@yahoo.com       h1112012148090       xxx.xx.       1/11/201         20       acctdemo       client1       Criminal SuperSearch       clerk       briskey       william       wbriskey@yahoo.com       h1112012148090       ##########       8199       1/11/201         21       acctdemo       client1       SN Verification       clerk       briskey       william       wbriskey@yahoo.com       h1112012148090       ##########       XXX.XX.       1/11/201         21       acctdemo       client1       SSN Verification       clerk       briskey       william       wbriskey@yahoo.com       h1112012148090       ##########       XXX.XX.       1/11/201         21       acctdemo       client1       briskey       william       wbriskey@yahoo.com <td></td> <td>17</td> <td>acctdem</td> <td>o client1</td> <td>Terrorist Search (</td> <td>DFAC, BIS, DD</td> <td>TC)</td> <td>clerk</td> <td>briskev</td> <td>william</td> <td></td> <td>wbriskev@vahoo.com</td> <td>h11122012</td> <td>48090</td> <td></td> <td>***** XXX-XX-</td> <td>1/1</td> <td>1/201</td>                                                                                                    |                                                                                     | 17                                                                                                    | acctdem                | o client1         | Terrorist Search (  | DFAC, BIS, DD      | TC)        | clerk            | briskev  | william |                 | wbriskev@vahoo.com                       | h11122012      | 48090      |                | ***** XXX-XX-  | 1/1                                                                                                    | 1/201 |
| 19       acctdemo       Client1       California Single County Criminal Search       clerk       briskey       william       wbriskey@yahoo.com       80       ####################################                                                                                                    |                                                                                     | 18                                                                                                    | acctdem                | o client1         | Mandatory Court     | Fees               |            | clerk            | briskey  | william |                 | wbriskey@yahoo.com                       | h1112012       | 148090     | *****          | ***** XXX-XX-  | 1/1                                                                                                    | 1/201 |
| 19       acctdemo       0       California Single County Criminal Search       clerk       briskey       william       wbriskey@yahoo.com       80       ####################################                                                                                                    |                                                                                     |                                                                                                    |                        | client1           |                     |                    |            |                  |          |         |                 |                                          | h1112012       | 148090     |                | XXX-XX-        |                                                                                                    |       |
| 20 acctdemo client1     Criminal SuperSearch     clerk     briskey     william     wbriskey@yahoo.com     h112012148090     ##########     XXX-XX-     1/11/201       21 acctdemo client1     SSN Verification     clerk     briskey     william     wbriskey@yahoo.com     h112012148090     ###########     XXX-XX-     1/11/201       21 acctdemo client1     SSN Verification     clerk     briskey     william     wbriskey@yahoo.com     h112012148090     ###########     XXX-XX-     1/11/201       20 acctdemo client1     SSN Verification     clerk     briskey     william     wbriskey@yahoo.com     h112012148090     ##########     XXX-XX-     1/11/201                                                                                                    |                                                                                     | 19                                                                                                    | acctdem                | 0                 | California Single C | County Crimin      | al Search  | clerk            | briskey  | william |                 | wbriskey@yahoo.com                       | 80             |            | ******         | #### 8199      | 1/1                                                                                                    | 1/201 |
| 21 acctdemo clienti JSN Verification clerk briskey william wbriskey@yahoo.com h112012148090 ############XXXXX 1/1/1201                                                                                                    |                                                                                     | 20                                                                                                    | acctdem                | o client1         | Criminal SuperSea   | arch               |            | clerk            | briskey  | william |                 | wbriskey@yahoo.com                       | h1112012       | 148090     | ******         | #### XXX-XX-   | 1/1                                                                                                    | 1/201 |
|                                                                                                    |                                                                                     | 21                                                                                                    | acctdem                | o client1         | SSN Verification    |                    | TC         | cierk            | Driskey  | william |                 | woriskey@yahoo.com                       | h1112012       | 48090      | ****           | ***** XXX-XX-  | 1/1                                                                                                    | 1/201 |
|                                                                                                    |                                                                                     | 22                                                                                                    | acctdem                | p client1         | Criminal SuperSea   | arch               |            | teacher          | wright   | donald  |                 | dwright@yahoo.com                        | h1112012       | 48070      | ******         | ***** XXX-XX-  | 1/1                                                                                                    | 1/201 |

### Manage/Add User

The account settings allow users with administrative rights to Add Users, Edit Users, Manage Roles and Edit Accounts.

#### Add User

Select the account from the **Select Account** drop down menu, enter the new user's information (**Last Name, First Name, Email Address**, minimally), and other criteria, then select the **Roles** to assign. Click the **Add User** button when you are finished.

|          | Perform a Search                                                                                                    | Batches                                                                                                    | Post Employment                                                                                                    | Results Center                                                                                                    | Your Account<br>Your Profile<br>Reports                           | Help                                                                              |
|----------|----------------------------------------------------------------------------------------------------|----------------------------------------------------------------------------------------------------|----------------------------------------------------------------------------------------------------|----------------------------------------------------------------------------------------------------|-------------------------------------------------------------------|-----------------------------------------------------------------------------------|
| ALERTS   | & MESSAGES (20)                                                                                                    |                                                                                                    |                                                                                                    | View All H                                                                                                    | Account Setting                                                   | ICE                                                                               |
| READ MOR | District Court crimin<br>to 2008 at the Searc<br>December 30, 2015<br>The Deputy Clerk in<br>perform background<br>access dispositions | al searches are no<br>y District Court in V<br>Searcy District has<br>checks prior to Ju<br>from their older sof | longer being performe<br>White County, Arkansas<br>s announced they are n<br>ne 2008. They have no<br>tware program. Hard c                                   | to longer able to<br>t been able to<br>opies of docket                                                                                                    | Manage Account<br>Completed Report<br>Updated Report<br>SHORTCUTS | ELECT)<br>orts (252)<br>s (17)<br>(CUSTOM MENU)<br>ving Record                    |
| _        | December 17 2015                                                                                                    |                                                                                                    |                                                                                                    |                                                                                                    |                                                                   | VIDG HISLOID                                                                      |
| -        |                                                                                                    | Select account:                                                                                                  | IntelliCorp Demo Ac                                                                                                    | count ACCTDEMO                                                                                                    |                                                                   |                                                                                   |
|          |                                                                                                    | Last Name:<br>First Hame:<br>Send User Ema                                                                       | ail: (emails userid/password                                                                                                    | Middle Initia<br>Email Addr<br>to user) Fax Numbe                                                                                                    | al:                                                               |                                                                                   |
|          | (                                                                                                    | Last Name:<br>First Hame:<br>Send User Ema<br>Result Notificat<br>Roles:                                         | ail: (emails userid/password<br>ion: None<br>Add User®<br>Assign Roles®<br>Cant View Repor                                                                    | Middle Initia<br>Email Addr<br>to user) Fax Numbe<br>Email Rout<br>No State Menu@<br>Restrict Candidate                                                                                                    | al: ess: er: ting: Direct© See All Use ch© User can ac            | ers in Reports®<br>b User Results®<br>dd Address History to Batchese              |
|          | (                                                                                                    | Last Name:<br>First Hame:<br>Send User Ema<br>Result Notificat<br>Roles:<br>When adding o<br>to Non-FCRA, o      | ail: (emails userid/password<br>ion: None Add User?)<br>Assign Roles?<br>Can't View Repor<br>Edit Contact Info?<br>Edit User?<br>r editing a User on your acc | Middle Initia<br>Email Addr<br>to user) Fax Numbe<br>Email Rout<br>No State Menu©<br>Restrict Candidate<br>ts© Restrict IntelliSean<br>Restrict Volunteer<br>See All Batch User<br>count If you should need to<br>se contact Intellicorp's Cree | al:                                                               | ers in Reports®<br>b User Results®<br>dd Address History to Batches®<br>es®<br>g® |

### Manage/Add Users

#### **Edit User**

You may edit the current user information by either making new selections or changing the text.

You may also disable a User from this screen by deselecting the **Active** check box. Read and follow

popup dialog instructions to complete the process

Once the **Update** button is clicked, the page will automatically refresh and a message will be displayed confirming the changes.

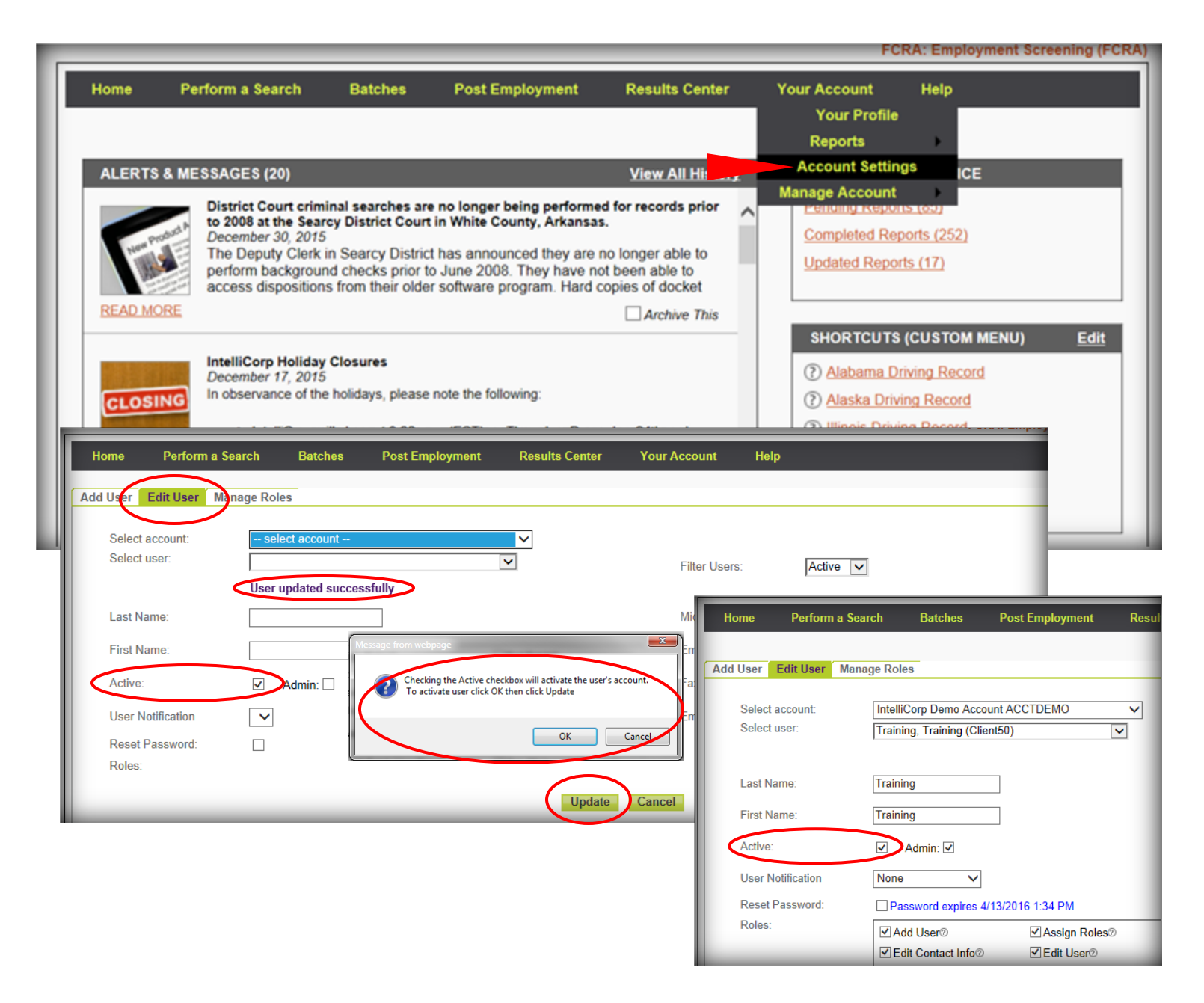

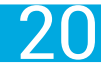

### Manage/Add Users

#### **Manage Roles**

By Selecting an Account and a Role, all of the users within the selected account and list of user's that are assigned the selected Role can be viewed. Select a User from either the **Users in account** window or the **Users with** *<selected role>* and then either click the **Add** button or the **Remove** button. Notice that there are also **Add**  All and **Remove All** buttons so complete lists can be added or removed quickly.

After you click the **Add** or **Remove** buttons, the page will refresh and display the changes you have made. Click the **Update** button when you have finished saving all changes.

| Home                                                                                                    | Perform a Search                                                                                                    | Batches                                                                                              | Post Employment                                                                                                    | Results Center                                                                                      | Your Account<br>Your Profile                                                                                            | Help                                                           |      |
|----------------------------------------------------------------------------------------------------|----------------------------------------------------------------------------------------------------|----------------------------------------------------------------------------------------------------|----------------------------------------------------------------------------------------------------|----------------------------------------------------------------------------------------------------|----------------------------------------------------------------------------------------------------|----------------------------------------------------------------|------|
| ALERTS                                                                                                    | & MESSAGES (20)                                                                                                    |                                                                                                    |                                                                                                    | View All Hi                                                                                         | Reports<br>Account Setting                                                                                              | ICE                                                            |      |
| READ MO                                                                                                    | District Court crim<br>to 2008 at the Sear<br>December 30, 2015<br>The Deputy Clerk<br>perform backgrour<br>access disposition | inal searches ar<br>cy District Court<br>in Searcy Distric<br>nd checks prior t<br>s from their olde | e no longer being performe<br>in White County, Arkansa:<br>t has announced they are to<br>o June 2008. They have no<br>r software program. Hard o | d for records prior<br>no longer able to<br>been able to<br>copies of docket<br><i>Archive This</i> | Completed Report                                                                                                    | <u>s (os)</u><br>orts (252)<br>Is (17)                         |      |
| CLOSI                                                                                                    | IntelliCorp Holiday<br>December 17, 2015<br>In observance of the<br>IntelliCorp w<br>READ MORE                                 | Closures<br>e holidays, please<br>ill close at 3:00 p                                                | note the following:<br>m (FST) on Thursday, Dece<br>ome Perform a Search                                                                          | mher 24th and<br>Results Center                                                                     | SHORTCUTS         Palabama Dri         Alaska Drivir         Alaska Drivir         Illinois Drivir         Your Account | (CUSTOM MENU)<br>iving Record<br>ng Record<br>ig Record<br>elp | Edit |
| Provide Provide Provid | District Court Sear<br>December 10, 2015<br>District Court crimin                                                              | ches (Ci<br>al search Add<br>Seler<br>Seler                                                          | User Edit User Manage I<br>et account: select account<br>et role:select<br>Users in account:                                                      | Roles                                                                                               | Users with role                                                                                                    |                                                                | ŀ    |
|                                                                                                    |                                                                                                    |                                                                                                    | Add.> Ad                                                                                                    | Id All.><br>Update                                                                                  | Remove Remove                                                                                                    | AII                                                            |      |

21

### Manage Account

#### **Self-Service Options**

Allows access to the Credit Card Self Service option to securely setup and store a credit card on file. and all of the invoice payment options.

From the **Your Account** dropdown menu, choose **Manage Account** and select **Self Service Options**.

| Home I                                                                           | Perform a Search                                                                                                    | Batches                                                                                                  | Post Employment                                                                                                    | Results Center                                                                                                    | Your Account<br>Your Profile                                                                                                    | Help                                                    |                                                            |
|----------------------------------------------------------------------------------|----------------------------------------------------------------------------------------------------|----------------------------------------------------------------------------------------------------|----------------------------------------------------------------------------------------------------|----------------------------------------------------------------------------------------------------|----------------------------------------------------------------------------------------------------|---------------------------------------------------------|------------------------------------------------------------|
|                                                                                  |                                                                                                    |                                                                                                    |                                                                                                    |                                                                                                    | Reports                                                                                                    | •                                                       |                                                            |
| ALERTS & M                                                                       | IESSAGES (20)                                                                                                    |                                                                                                    |                                                                                                    | View All His                                                                                                    | Account Setting                                                                                                    | IS GLANCE                                               | nies Ontions                                               |
| READ MORE                                                                        | District Court crim<br>2008 at the Searcy<br>December 30, 2015<br>The Deputy Clerk<br>background check<br>dispositions from t | inal searches are<br>District Court in<br>in Searcy District<br>s prior to June 20<br>heir older softwar | no longer being performer<br>White County, Arkansas.<br>has announced they are r<br>108. They have not been a<br>re program. Hard copies of | d for records prove to<br>to longer able to perform<br>ble to access<br>docket sheets or<br>Archive This                                                                                                    | Complete<br>Updated                                                                                                    | ed Reports Manag<br>Reports Pay Y<br>Invol              | e Payments<br>ction History<br>four Invoice<br>ice History |
|                                                                                  |                                                                                                    |                                                                                                    |                                                                                                    |                                                                                                    | SHORT                                                                                                    | CUTS (CUSTOM M                                          | ENU) <u>Edit</u>                                           |
| 1-11-14                                                                          | December 17, 2015                                                                                                    | Closures                                                                                                 |                                                                                                    |                                                                                                    | (?) Alaba                                                                                                    | ama Driving Record                                      |                                                            |
| CLOSING                                                                          | In observance of the                                                                                                    | e holidays, please                                                                                       | note the following:                                                                                                    | FCRA: Employme                                                                                                    | (?) Alask                                                                                                    | a Driving Record                                        |                                                            |
| elcome to Intel<br>om here you can manag<br>ank you,<br>elliCorp Client Services | edback Privacy & Security                                                                                                    | vice Center.<br>onthly payments, view open<br>Continue                                                   | invoices, pay invoices and check invoice<br>Home Pe<br>Payment Mel<br>Our records indicate t<br>being<br>Add Herw Credit                    | history.<br>form a Search Results Center<br>hods<br>hat you do not currently have any payment method<br>beta beta beta<br>Total Amount \$ 1.0<br>Description Your<br>All fields in bold are required.<br>Credit Card | Your Account Help<br>s defined. In order to make a payment toda<br>surance Services Office. Inc. Order Form - N<br>card / account will be temporarily authorize | ay, please selections of the options<br>dicrosoft Inter | scare endochmen Sreamoù fe                                 |
|                                                                                  |                                                                                                    |                                                                                                    |                                                                                                    | Credit Card Type<br>Credit Card Type<br>Expiration Date<br>Biting Information<br>FirstLast Name<br>Company<br>Street Address 1<br>Street Address 2<br>City/StatePostal Code<br>Coentry                               |                                                                                                    |                                                         | auer i fisionen y robucer (n. 241 fijde 1986               |

#### **Entering Account Information**

To enter new account information, click on the Add New Credit Card button.

Select your payment method and carefully enter all required information. When you are finished, click the **Save** button at the bottom of the page.

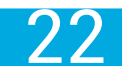

## Manage Account

#### **Manage Payments**

If you have entered multiple payment methods, you will be required to select one as the **Primary**. You can change this designation at anytime.

Select **View/Edit Details** to view and or change existing payment information. Click **Save** when you are ready to proceed.

|                                                                     | Perform a Search                                                                                                    | Batches                                                                                                 | Post Employment                                                                                                    | Results Cen                                                                                                    | ter Your Acco<br>Your<br>Repor                            | unt Hel<br>Profile<br>ts                                        | P                                                                                                    |
|---------------------------------------------------------------------|----------------------------------------------------------------------------------------------------|----------------------------------------------------------------------------------------------------|----------------------------------------------------------------------------------------------------|----------------------------------------------------------------------------------------------------|-----------------------------------------------------------|-----------------------------------------------------------------|----------------------------------------------------------------------------------------------------|
| ALERTS                                                              | MESSAGES (20) District Court crimi 2008 at the Searcy December 30, 2015 The Deputy Clerk i background check dispositions from the                | inal searches are<br>District Court in<br>in Searcy District<br>s prior to June 21<br>heir older softwa | no longer being perform<br>White County, Arkansas.<br>has announced they are<br>008. They have not been<br>re program. Hard copies of | ed for records and<br>no longer able to<br>able to access<br>of docket sheets of<br>Arc                                                               | All His Account<br>Manage Ar<br>perform<br>r<br>hive This | t Settings<br>count<br>completed Re<br>Updated Repo             | GLANCE<br>Self-Service Options<br>Manage Payments<br>Transaction History<br>Pay Your Invoice<br>Invoice History                                                                                                    |
| Home<br>Payment<br>This section er<br>You may also                  | Perform a Search Result Methods Iables you to add a new credit card or I few payment transaction history on you for cardia the default card or I | s Center Your A                                                                                         | ccount Help<br>primary card, and edit, view or de<br>also be used for monthly invoice p                                               | View XXXXXX                                                                                                    | XXXXXX1111 Details                                        |                                                                 | p.Record<br>Record<br>dit XXXXXXXXXXX1111 Details                                                                                                    |
| Note: Your prin                                                     | nary card is the delault card. For those                                                                                                    |                                                                                                    |                                                                                                    | Credit Card # X000000                                                                                                    | 0000(1111                                                 | Cree                                                            | II Card # 2000000000001111                                                                                                    |
| Note: Your prin<br>Access<br>20000000000<br>Add New<br>Monthly Pavn | ents                                                                                                    | Type Stat<br>Active<br>Active<br>Active                                                                 | NY<br>ViewEdt Datais<br>ViewEdt Datais                                                                                                | Credit Card * 5000000<br>Credit Card Type Visa<br>Expiration Date: 2/2011<br>Billing Information<br>First Name rob<br>Last Name clay<br>Address 1 112 | 000001111                                                 | Credit C<br>Credit C<br>Expiral<br>Dilliog inf<br>Fi<br>Li<br>A | III Cand # 3000000000001111<br>Via<br>III Cand Up<br>III Cand Up<br>IIII Cand Up<br>III Cand Up<br>III Cand Up<br>III Cand Up<br>III Cand |

#### **Monthly Recurring Payments**

To set up monthly automated payments, click on the Manage Recurring Monthly Payments

button. Activate the check box next to the account you would like to use and then click the **Save** button. A popup will confirm changes.

| onthly Pay | ment Servic    | :e                |                        |                        |                            |               | 1                                          |
|------------|----------------|-------------------|------------------------|------------------------|----------------------------|---------------|--------------------------------------------|
| r your com | venience, Inte | lliCorp offers au | tomated monthly pay    | ment via credit card   | or electronic check. Liste | d below are t | the accounts eligible                      |
| monthly p  | ayments. To    | sign up for this  | service, select the ac | count(s) to be registe | ered then click Save to p  | oceed.        | Message from webpage                       |
|            |                | Account Id        |                        | Account Name           | Signed Up                  | By Parent     |                                            |
|            |                | MEK20101          | MEKCLE Corp            |                        |                            | 0             | Changes to Monthly billing are successful. |
|            |                | MEK20102          | MEKCLE                 |                        |                            |               |                                            |
|            | L              |                   |                        |                        |                            |               | ОК                                         |
|            |                |                   |                        | Save Cancel            |                            |               |                                            |
|            |                |                   |                        |                        |                            |               |                                            |

### Manage Account

#### **Transaction History**

After your payment has processed, you can view the transaction in the Transaction History.

|               |                                                                                                    |                                                                                                    |                                                                                                    |                                                            |                                   |                                                                                                    | F                                            | CRA: Employment Screening (FC                                                                                   |
|---------------|----------------------------------------------------------------------------------------------------|----------------------------------------------------------------------------------------------------|----------------------------------------------------------------------------------------------------|------------------------------------------------------------|-----------------------------------|----------------------------------------------------------------------------------------------------|----------------------------------------------|----------------------------------------------------------------------------------------------------|
| Home Pe       | erform a Search<br>ESSAGES (20)<br>District Court crimi<br>2008 at the Searcy i<br>December 30, 2015<br>The Deputy Clerk is<br>background checks<br>dispositions from th | Batches<br>nal searches are<br>District Court in<br>n Searcy Distric<br>; prior to June 2<br>leir older softwa | Post Employment<br>no longer being performe<br>White County, Arkansas.<br>thas announced they are i<br>008. They have not been a<br>re program. Hard copies o | Results Center                                             | Your A<br>Y<br>Re<br>Acc<br>Manag | ccount<br>four Profile<br>eports<br>ount Setting<br>te Account<br><u>Periodic</u><br><u>Complete</u><br><u>Updated</u> | Help<br>Is<br>Reports<br>Reports             | GLANCE<br>Self-Service Options<br>Manage Payments<br>Transaction History<br>Pay Your Invoice<br>Invoice History |
| CLOSING       | IntelliCorp Holiday<br>December 17, 2015<br>In observance of the<br>IntelliCorp wi<br>READ MORE                                                                          | Closures<br>holidays, please<br>Il close at 3:00 p                                                             | note the following:<br>m (FST) on Thursday, Dece                                                                                                    | mber 24th and reopen for                                   |                                   | SHORT<br>(?) Alaba<br>(?) Alask<br>(?) Illinois                                                                        | CUTS (0<br>ima Driv<br>a Drivin<br>s Driving | CUSTOM MENU) Edit<br>ing Record<br>a Record<br>1 Record                                                         |
| And Postant A | District Court Searc<br>December 10, 2015<br>District Court crimina<br>(Monroe County, AR                                                                                | ches (Clarendon<br>Il searches are no<br>). Clarendon Dist                                                     | District Court - Monroe Co<br>longer being performed at t<br>rict Court is refusing to proce                                                                  | he Clarendon District Court<br>ss criminal searches. In an | ~                                 | BLOGS                                                                                                    | _                                            | View All History                                                                                                |

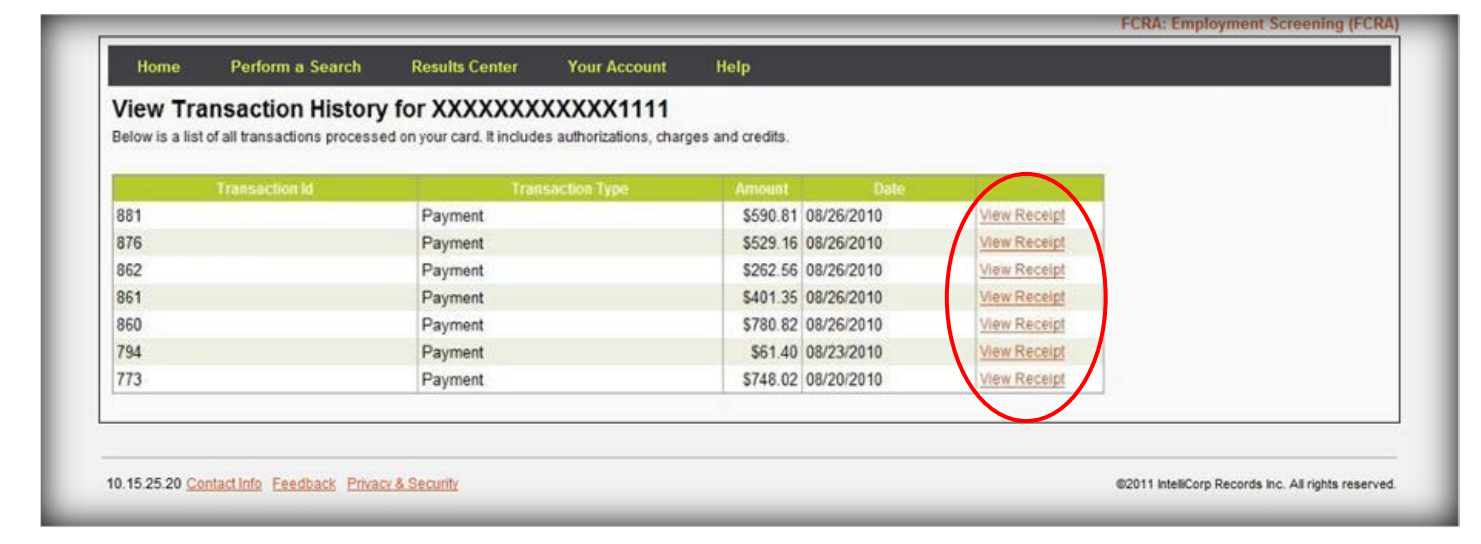

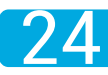

## Manage Account

#### **Transaction History**

By selecting **View Transactions**, you will open a history of completed **Credit Card Self Service** transactions.

Clicking on **View Receipt** will open a printable receipt of past transactions.

|                                                                                                    |                                                                                                    |                                                                                                    |                                                                                                    |                                                                                                    | Your Profile<br>Reports                                 |                                                                                                    |                                                                                                    |
|----------------------------------------------------------------------------------------------------|----------------------------------------------------------------------------------------------------|----------------------------------------------------------------------------------------------------|----------------------------------------------------------------------------------------------------|----------------------------------------------------------------------------------------------------|---------------------------------------------------------|----------------------------------------------------------------------------------------------------|----------------------------------------------------------------------------------------------------|
| ALERTS & MESS                                                                                                    | AGES (20)<br>Istrict Court criminal searc<br>008 at the Searcy District C<br>December 30, 2015<br>The Deputy Clerk in Searcy<br>wackground checks prior to                                                    | hes are no longe<br>court in White Co<br>District has ann<br>June 2008. They                          | r being performed<br>unty, Arkansas.<br>ounced they are no<br>r have not been abl                                                                                                    | View All His<br>for records unor to<br>longer able to perform<br>e to access                                                                                                    | Account Setting<br>Manage Account<br>Complet<br>Updated | gs GLAN<br>Se<br>Integratis<br>Med Reports<br>I Reports P                                                                                                    | VCE<br>If-Service Options<br>lanage Payments<br>ansaction History<br>Pay Your Invoice                                                                                                    |
| READ MORE                                                                                                    | Home Perform a S                                                                                                    | Search Results                                                                                        | Center Your Ac                                                                                                    | count Help                                                                                                    |                                                         |                                                                                                    |                                                                                                    |
| CLOSING                                                                                                    | This section enables you to add<br>You may also view payment tran<br>Note: Your primary card is the de<br>Account Number                                                                                      | a new credit card or ba<br>isaction history on your<br>efault card. For those re<br>Primary<br>o Visa | nk account, change the pr<br>account<br>egistered, this card will als<br>Type Status<br>Active                                                                                                    | mary card, and edit, view or dele                                                                                                    | view Transactions                                       | Delete                                                                                                    |                                                                                                    |
| CONTRACT OF                                                                                                    | 200000000000000000000000000000000000000                                                                                                    | Discover                                                                                              | Active                                                                                                    | View/Edit Details                                                                                                    | View Transactions                                       | 3                                                                                                    |                                                                                                    |
|                                                                                                    | Add New Credit Card                                                                                                    | Add New Bank                                                                                          | Active                                                                                                    | <u>ViewEdit Details</u>                                                                                                    | View Transactions                                       | Beachwood, OH 44122                                                                                                    |                                                                                                    |
| forme Perform a S                                                                                                    | x0000000000000000000000000000000000000                                                                                                    | O Discover<br>Add New Bank                                                                            | Active Active Help                                                                                                    | <u>ViewEditDetails</u>                                                                                                    | View Transactions                                       | Beacheood, OH 44122<br>http://www.intelficiour.net<br>Payment Receipt                                                                                                    |                                                                                                    |
| Home Perform a S<br>ew Transaction I<br>ow is a list of all transaction                                              | X000000000001117<br>Add New Credit Card<br>Search Results Center<br>History for XXXXXXXX<br>s processed on your card. It includes                                                                             | Oriscover     Add New Bank     Your Account     XXXX1111     authorizations, charge                   | Active<br>Account<br>Help<br>s and credits.                                                                                                    | <u>View/Edit Details</u>                                                                                                    | View Transactions                                       | Beachwood, OH 64122<br>the liver interface and<br>Payment Receipt<br>Dearrob,<br>Thank you for your online paym<br>Clusterer Service at Contempor                                                                                                    | ert. Prot or save thus email for your records. If you have any questions, please<br>anticipations, and of 1-688-664-055.                                                                                                    |
| Home Perform a S<br>ew Transaction I<br>ow is a list of all transaction<br>Transaction Id                            | X0000000000000000000000000000000000000                                                                                                    | Add New Bank<br>Your Account<br>XXXX1111<br>authorizations, charge<br>Action Type                     | Active<br>Account<br>Help<br>s and credits.                                                                                                    | View/Edit Details                                                                                                    | View Transactions                                       | Beachmoot Ord 24122<br>the Inner InfelCost and<br>Payment Receipt<br>Dear rob.<br>Thank you for your online paym<br>Customer Service at <u>customers</u><br>Account Information                                                                                                    | ert. Pint or save this email for your records. If you have any questions, please<br>manual granting and or 1-888-946-9355.                                                                                                    |
| Home Perform a 3<br>ew Transaction I<br>ow is a list of all transaction<br>Transaction Id<br>a                       | X0000000000000000000000000000000000000                                                                                                    | Add New Bank<br>Your Account<br>XXXX1111<br>authorizations, charge<br>action Type                     | Active Account Help s and credits  Amount S590.81 08/26/201 S598.84 08/26/201                                                                                                    | ViewEdtDetails                                                                                                    | View Transactions                                       | Beacherod, OH 44122<br>The Inner Heli Cott and<br>Payment Receipt<br>Deares,<br>Thank you for your online paym<br>Customer Senice at Actioner<br>Extension Control Control<br>Media (Corp. Account Control<br>Media (Corp. Account Control<br>Control Control Control<br>Control Control Control Control<br>Control Control Control Control<br>Control Control Control Control<br>Control Control Control Control Control<br>Control Control Control Control Control<br>Control Control Cont | ert. Prot or save bus email for your records. If you have any questions, please<br>anotheginering and or 1-888-464-305.<br>K20101                                                                                                    |
| Home Perform a 3<br>ew Transaction H<br>ow is a list of all transaction<br>Transaction M<br>1<br>5<br>2              | X0000000000001117<br>Add New Credit Card<br>Search Results Center<br>History for XXXXXXXX<br>s processed on your card. It includes<br>Transc<br>Payment<br>Payment<br>Payment<br>Payment                      | Add New Bank<br>Your Account<br>XXXX1111<br>.authorizations, charge<br>action Type                    | Active Active Ac                                                                                                    | ViewEdtDetails                                                                                                    | View Transactions                                       | Beacherod, Ori 44122<br>The www.interCore and<br>Payment Receipt<br>Dearro,<br>Thank you for your online paym<br>Costmert Select a Costmere<br>Intelligen Account ID. MEE<br>Account Information<br>Intelligen Account ID. MEE<br>Account Information                                                                                                    | ent. Prot or save thus email for your records. If you have any questions, please<br>anothing intelligent<br>intelligent to the set of the set of the set of the set<br>K20101<br>LE Corp                                                                                                    |
| Home Perform a 3<br>ew Transaction I<br>ow is a list of all transaction<br>Transaction Id<br>1<br>5<br>2<br>1        | X000000000001117<br>Add New Credit Card<br>Search Results Center<br>History for XXXXXXXX<br>s processed on your card. It includes<br>Transe<br>Payment<br>Payment<br>Payment<br>Payment                       | Add New Bank<br>Your Account<br>XXXX1111<br>.authorizations, charge<br>action Type                    | Active<br>Account<br>Help<br>s and credits.<br>Arnount<br>S590.81 08/26/201<br>S229.16 08/26/201<br>S229.25 08/26/201<br>S220.55 08/26/201<br>S401.35 08/26/201                                                                                                    | Date<br>Date<br>U<br>U<br>U<br>U<br>U<br>U<br>U<br>U<br>U<br>U<br>U<br>U<br>U                                                                                                    | View-Transactions                                       | Beschwood Ork 44122<br>the James doktor and<br>Payment Receipt<br>Daar rob.<br>Thank you for your online gaym<br>Customer Senice at Conference<br>Healtinger Account Io. Met<br>Account Internet MERCCI.<br>Diag and Dayneet Informat<br>Name on Conf. 100 Odi                                                                                                    | ert. Prot or save this email for your records. If you have any questions, please<br>antice@irrelicour.ord or 1-889-464-305.<br>K20101<br>LE Corp.<br>Card Type: Visa                                                                                                    |
| Home Perform a 3<br>ew Transaction I<br>ow is a list of all transaction<br>Transaction Id<br>1<br>6<br>2<br>1<br>0   | X000000000001117<br>Add New Credit Card<br>Search Results Center<br>History for XXXXXXXX<br>s processed on your card. It includes<br>Transe<br>Payment<br>Payment<br>Payment<br>Payment<br>Payment<br>Payment | Add New Bank Your Account XXXX1111 : authorizations, charge action Type                               | Active<br>Account<br>Help<br>s and credits.<br>Amount<br>S590.81 08/26/201<br>S529.16 08/26/201<br>S262.56 08/26/201<br>S401.35 08/26/201<br>S401.35 08/26/201<br>S401.32 08/26/201<br>S402.02 08/26/201<br>S402.02 08/26/201<br>S402 | Date O UsewEditDetails UsewEctip O ViewReceipt O ViewReceipt O ViewReceipt O ViewReceipt O ViewReceipt O ViewReceipt                                                                                                    | View-Transactions                                       | Beschwood, OH 44152     Induitives of the Cost and     Payment Receipt     Dearreb.     Thank you for your online paym     Customer Service at customer     Account Internation     Mercount D. Met     Account Name MEKCI     Diagraph payment Information     Account Name MEKCI     Diagraph payment Information     Account Name MEKCI     Diagraph payment Information     Account Name MEKCI     Diagraph payment Information     Account Name MEKCI     Diagraph payment Information     Account Name MEKCI     Diagraph payment Information     Account Name MEKCI     Diagraph payment Information     Account Name MEKCI     Diagraph payment                                                                                                    | ert. Prot or save this email for your records. If you have any questions, please<br>antice@intellicory.net or 1-889-946-0205.<br>K20101<br>LE Corp.<br>Card Type: Visa<br>Card Type: Visa<br>Car   |
| Home Perform a Sew Transaction Id<br>ow is a list of all transaction<br>Transaction Id<br>1<br>6<br>2<br>1<br>0<br>4 | X0000000000000000000000000000000000000                                                                                                    | Oiscover     Add New Bank Your Account CXXXX1111 authorizations, charge action Type                   | Active Account Help s and credits.  Amount S590.81 08/26/201 S262.56 08/26/201 S262.56 08/26/201 S780.82 08/26/201 S780.82 08/26/201 S61.40 08/23/201                                                                                                    | Date<br>Dete<br>Dete | View-Transactions                                       | Bestmood, OH 44122     Interviewed, OH 44122     Interviewed, OH 44122     Interviewed, OH 44122     Interviewed, OH 44122     Interviewed, OH 44122     Dearroe,      Account Network     Account Network     Account Networ                                    | ert. Prot or save this email for your records. If you have any questions, please<br>enterelighterfloors and or 1-888-464-355.<br>K20101<br>LE Corp<br>or<br>Card Type Visa<br>Card Stype Visa<br>Card Stype Visa<br>C |

#### **Deleting Account Information**

To delete a payment option, click on the recycle bin symbol. All related information will be removed.

To delete a payment option, you must first designate a new **Primary** payment option.

| is section enables you to ad<br>u may also view payment tra<br>vie: Your primary card is the | id a new crea<br>insaction his<br>default card. | fit card or bank account,<br>tory on your account.<br>For those registered, thi | change the prin<br>is card will also | nary card, and edit, view o<br>be used for monthly invoid | r delete any permanent method inform<br>re processing. | nation.                                                         |
|----------------------------------------------------------------------------------------------|-------------------------------------------------|---------------------------------------------------------------------------------|--------------------------------------|-----------------------------------------------------------|--------------------------------------------------------|-----------------------------------------------------------------|
| Account Number                                                                               | Primary                                         | / Type                                                                          | Status                               |                                                           | .0                                                     | leiete                                                          |
| 000000000000000000000000000000000000000                                                      |                                                 | Visa                                                                            | Active                               | View/Edit Details                                         | View Transactions                                      |                                                                 |
| 000000000000000000000000000000000000000                                                      | 0                                               | Discover                                                                        | Active                               | View/Edit Details                                         | Message from webpage                                   |                                                                 |
| Add New Credit Card                                                                          | Add                                             | New Bank Account                                                                |                                      |                                                           | A Please make another car                              | rd primary before deleting XXXXXXXXXXXXXXXXXXXXXXXXXXXXXXXXXXXX |

### Manage Account

#### **Pay Your Invoice**

To pay an invoice, activate the check boxes next to the invoices you would like to pay. Click the **Proceed To Pay** button.

#### **Submitting Your Payment**

Review your order summary. Select your payment method from the available options by clicking on the account you wish to use. Click **Pay Now** to submit your payment for processing. A printable receipt will display and will also be emailed to the address associated with the credit card.

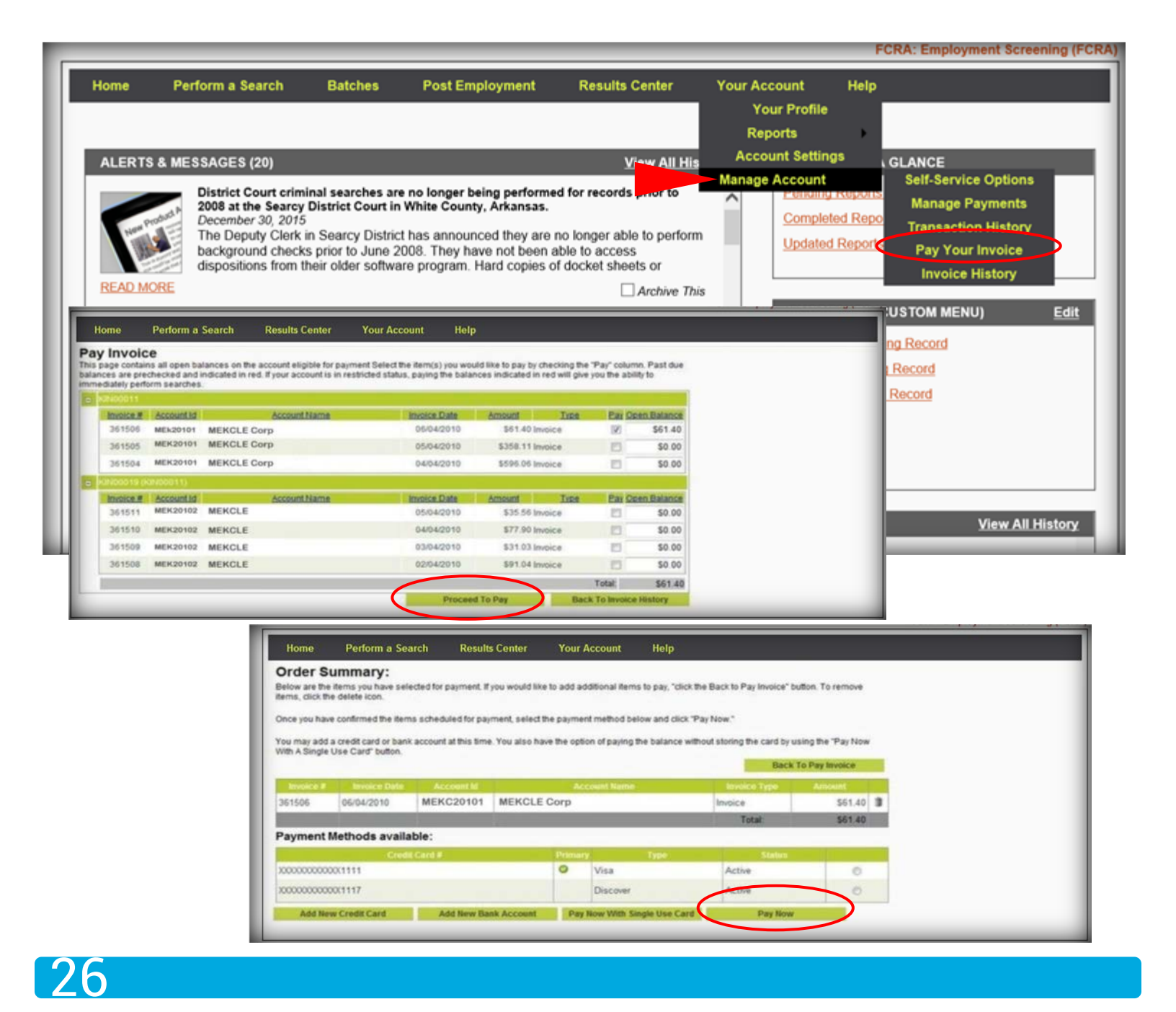

## Downloads

Access a variety of forms, downloads, as well as other useful information. Our sample FCRA compliance

forms are located here for convenience.

| Home Perform a Search Batches Post Employment                                                                         | Results Center Your Account Help                                                       |
|----------------------------------------------------------------------------------------------------|----------------------------------------------------------------------------------------|
|                                                                                                    | Credit Credentialing                                                                   |
|                                                                                                    | Court Fees                                                                             |
| ALERTS & MESSAGES (20)                                                                                                | View All History F Soc Downloads                                                       |
| District Court criminal searches are no longer being perform                                                          | med for records prior to Pending                                                       |
| December 30, 2015                                                                                                    | Completed Reports (253)                                                                |
| The Deputy Clerk in Searcy District has announced they an<br>background checks prior to June 2008. They have not been | n able to access                                                                       |
| dispositions from their older software program. Hard copies                                                           | s of docket sheets or                                                                  |
| READ MORE                                                                                                    | Archive This                                                                           |
| IntelliGorn Holiday Closures                                                                                          | SHORTCUTS (CUSTOM MENU) <u>Edit</u>                                                    |
| mencord Honday Closures                                                                                               | FCRA: Employment Screening (FCRA)                                                      |
| Home Perform a Search Batches Post Employment Results Center Yo                                                       | our Account Help (?) Alaska Driving Record                                             |
| Forms and Downloads                                                                                                   | Illinois Driving Record                                                                |
| Batching                                                                                                    |                                                                                        |
| Batching Manual     Batching Template                                                                                 |                                                                                        |
| Education Verifications                                                                                               |                                                                                        |
| Additional Processing Fees for Educational Verifications                                                              | ×                                                                                      |
| Consent-Based SSN Verification (CBSV)                                                                                 | BLOGS <u>View All History</u>                                                          |
| <u>Consent Based SSN Verification (CBSV)</u>                                                                          | ECRA Compliance Forms                                                                  |
| <u>CBSV Addendum to Service Agreement (PDE)</u>                                                                       | FCRA Compliance Forms                                                                  |
| Criminal SuperSearch Components                                                                                       |                                                                                        |
| IntelliCorp Comminal SuperSearch Components                                                                           | IntelliCorp Service Agreement     Summary of Consumer Dights                           |
| Pre-Employment Screening Credit Reports                                                                               | Resumen de Derechos                                                                    |
| order credit products for Pre-Employment Screening, please complete the following forms:     Manufacture              | <ul> <li>Identity Theft Notice</li> </ul>                                              |
| PEER Service Agreement     Letter of Intent                                                                           | <ul> <li>Notice to Furnishers of Information</li> </ul>                                |
| Verification Authorization                                                                                            | Notice to Users of Consumer Reports                                                    |
| Tenant Screening Credit Reports                                                                                       | Disclosure & Authorization Form     Muestre de Formularia de Autorizacion & Liberacion |
| To order credit products for Pre-Tenant or Franchisee Screening, please complete the following forms:                 | Account Information Change Form                                                        |
| <u>Detroversity Application</u> <u>CREDIT Service Agreement</u> Letter of Intent                                      | Pre Adverse Action Letter                                                              |
| Verification Authorization                                                                                            | Post Adverse Action Letter                                                             |
| Credit Report Training Guides                                                                                         | <ul> <li><u>Reinvestigation Request Form</u></li> </ul>                                |
| <u>Credit Report Training Guide</u> <u>Employment Training Guide</u>                                                  | Solicitud de Reinvestigacion                                                           |
| EVAL (Electronic Validation of Applicant Legitimacy)                                                                  | Copy Request Form     Solicitud de Copia                                               |
| Electronic Validation Matrix                                                                                          | • W-9 Form                                                                             |
| Electronic validation HK Support Service Addendum                                                                     | Medical Fraud & Abuse Agreement                                                        |
| ECRA Compliance Forms                                                                                                 | FCRA Quick Reference Guide                                                             |
|                                                                                                    |                                                                                        |
| Intellicorp service Agreement     Summary of Consumer Rights                                                          |                                                                                        |

## Help

### **Learning Center**

#### Library

In the Library you will find all of our printable manuals, including IntelliSearch, FCRA, Portals, PEER Credit, Motor Vehicle Records and more. You will also find the Screening Process Flowchart, Court/Legal Terms and Definitions, as well as Frequently Asked Questions (FAQs).

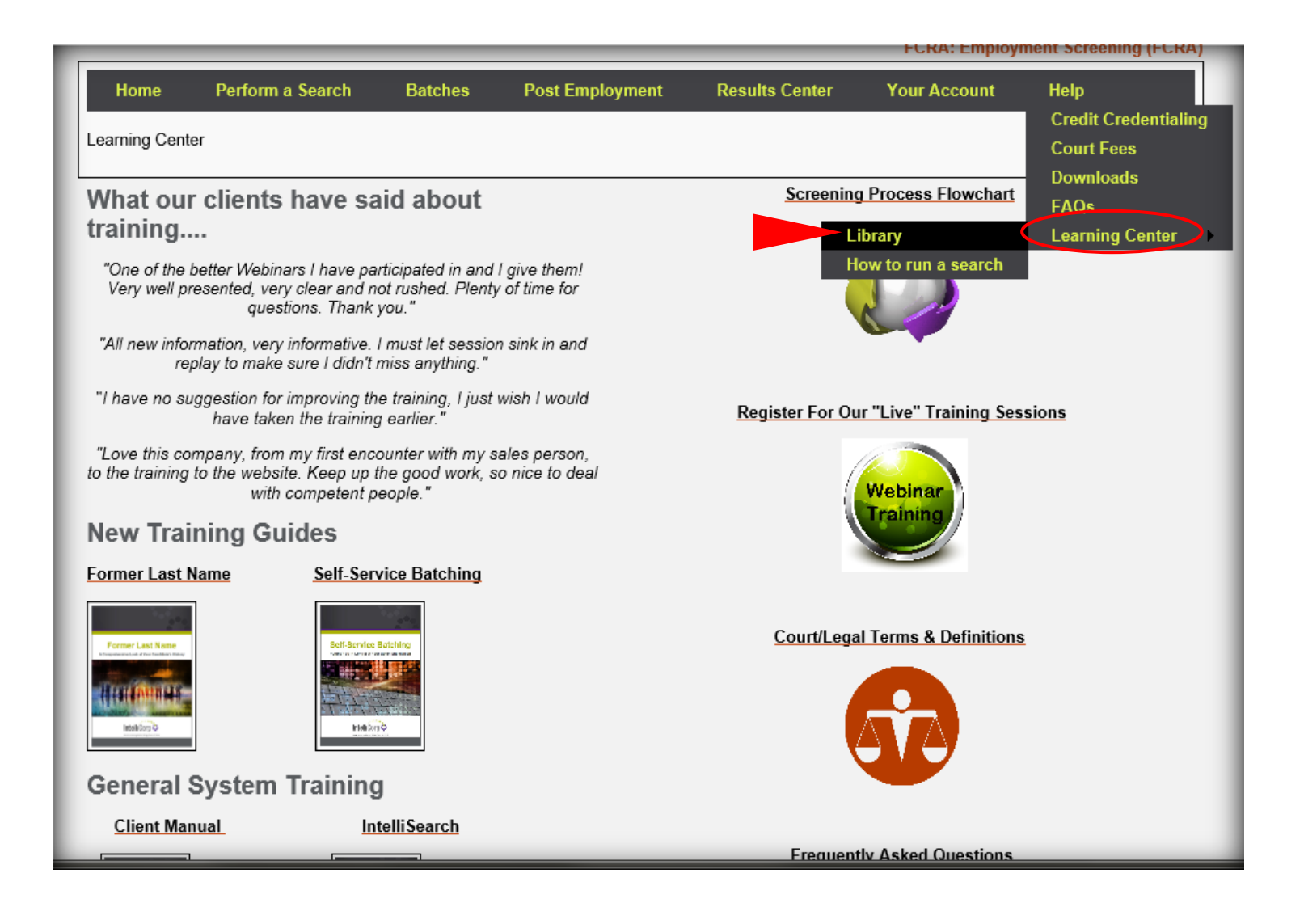

#### **Contact Us**

In the lower left corner of the page, click **Contact Us**. Select either **Contact Info** or **Feedback**.

#### **Contact Info**

Contains phone numbers, fax numbers and e-mail addresses for various departments including General Information, Client Services and Sales.

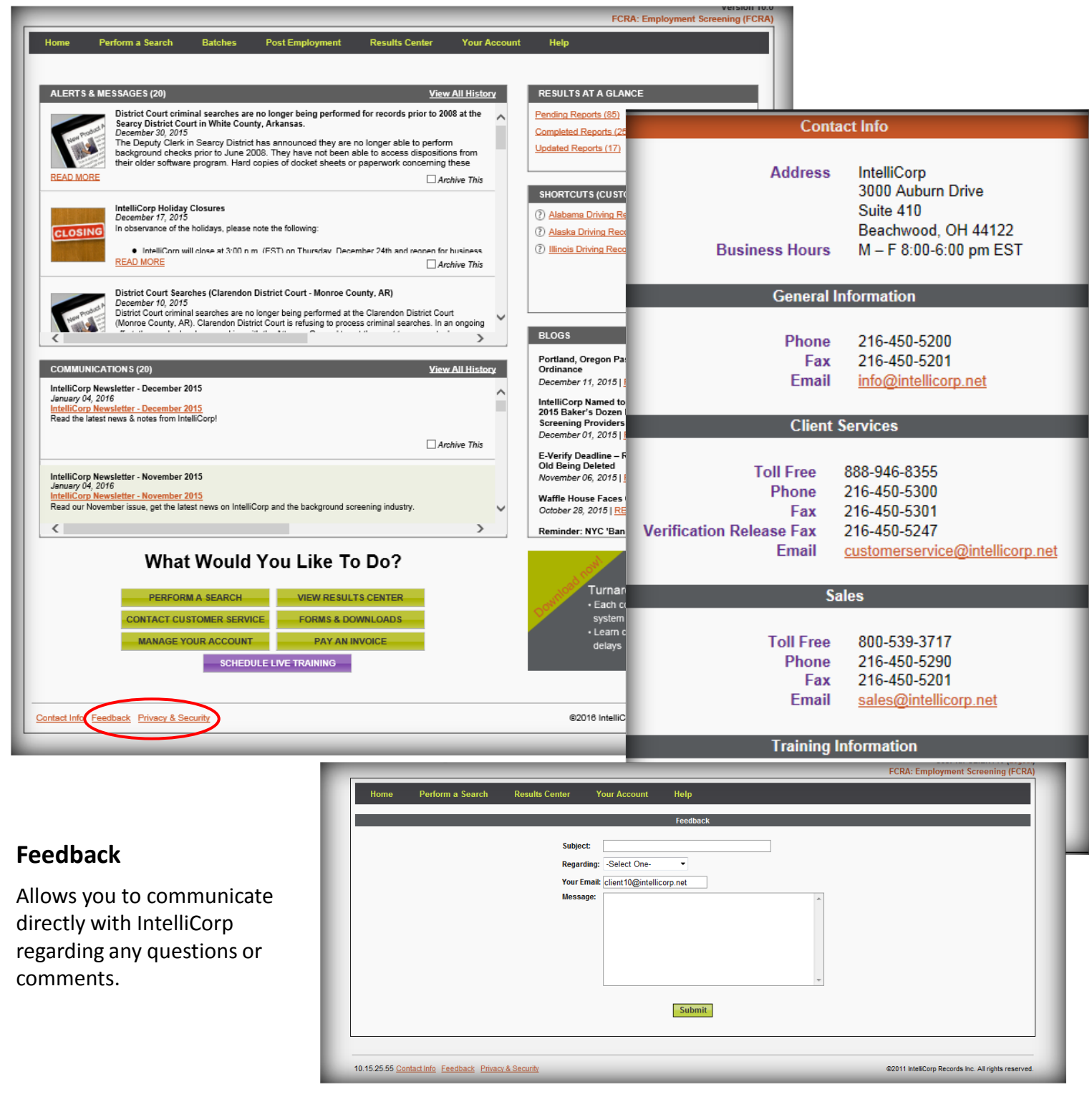

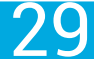

## Motor Vehicle Records Custom Menu Option

This training material is the property of IntelliCorp and may not be copied or reproduced without the written consent of IntelliCorp. It is intended solely for use by IntelliCorp personnel for the benefit of IntelliCorp customers. Unauthorized access to or use of this material is strictly prohibited.

© 2021 IntelliCorp. All rights reserved.

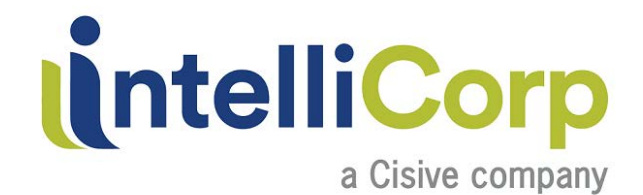